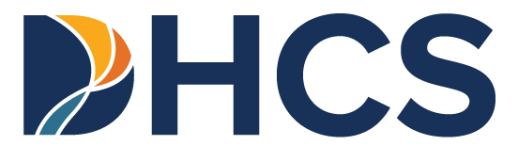

# Medi-Cal Provider Portal User Guide: Submitter Organization

Department of Health Care Services (DHCS)

V 1.3

September 2024

The purpose of the *Provider Portal User Guide: Submitter Organization* is to provide Medi-Cal Submitters with comprehensive instructional documentation on their roles and abilities in the Provider Portal. It provides an overview of portal features, step-by-step instructions for how to use these features and more.

## **Table of Contents**

| Introduction to the Provider Portal1      |
|-------------------------------------------|
| How to Register as an Existing Submitter2 |
| How to Register as a New Submitter12      |
| Provider Portal Overview24                |
| Dashboard24                               |
| Account Status Bar25                      |
| One-Time Passcode26                       |
| Select an Organization27                  |
| Switch to a Different Organization28      |
| Add New Organization29                    |
| Change a Password                         |
| Reset a Forgotten Password33              |
| How to Use Provider Portal Features       |
| My Profile and Preferences                |
| Edit Personal Information                 |
| Edit Phone Number42                       |
| Edit Notification Preferences44           |
| Edit Submitter Directory Information46    |
| Transaction Center                        |
| Administration51                          |
| Add User51                                |
| Deactivate User54                         |
| Notifications                             |
| Provider Network                          |
| New Provider Affiliation Request60        |
| Approve Provider Affiliation Request62    |
| Deny Provider Affiliation Request64       |

| Change Summary                              | 82 |
|---------------------------------------------|----|
| Eligibility Benefit 270 Transaction Testing | 78 |
| Claims 837 Transaction Testing              | 71 |
| Transaction Testing                         | 70 |
| Medi-Cal 835 Receiver                       | 69 |
| Remove Provider Affiliation                 | 66 |

Page updated: July 2023

# Introduction to the Provider Portal

The Provider Portal is an area of the Medi-Cal Providers website that houses personal information and day-to-day work for Medi-Cal providers and provider healthcare staff. It focuses on reducing paper communications between the Department of Health Care Services (DHCS) and provider communities, increasing the security and accessibility of Medi-Cal electronic services and empowering providers in managing their organization to support their billing needs. The Provider Portal enables providers and billers to:

- Perform billing work for multiple National Provider Identifiers (NPIs) with a single administrative account
- Interact with Medi-Cal more seamlessly
- Go Paperless
- Find correspondence easily in the Communication Center
- Instantly receive correspondence, instead of waiting for traditional mail, and quickly resolve issues
- Access Fee-For-Service 1099 forms electronically for all NPIs who have received reimbursement a few weeks earlier than traditional mail
- Use a single-sign-on to link directly to Transaction Services without an additional log in
- Perform self-service capabilities such as password and NPI Provider Identification Number (PIN) reset
- Complete provider-submitter affiliations and submit Claim 837 and Eligibility Benefit 270/271 test transactions

Page updated: July 2023

## How to Register as an Existing Submitter

When registering as an existing submitter, DHCS will issue a one-time registration token directly to the designated individual. This token will be sent by hard-copy (paper) letter to the pay-to address on file with Medi-Cal. **It must be used within 30 days of the date it is issued or it will expire**. Once the token has been received, the steps below should be followed:

1. Select Join Medi-Cal Provider Portal

| Log In                         |
|--------------------------------|
| your organization, sele<br>al. |
|                                |

Figure 1.1: Provider Portal Login.

2. A Choose Your Organization Type screen will appear. Select Submitter Organization.

| Choose your organization type  |   |
|--------------------------------|---|
| Enrolled provider organization | > |
| Submitter organization         | > |

Figure 1.2: Choose your organization type.

Page updated: July 2023

3. A submitter authorization window will appear. Select **Yes, I would like to register my** existing Submitter ID.

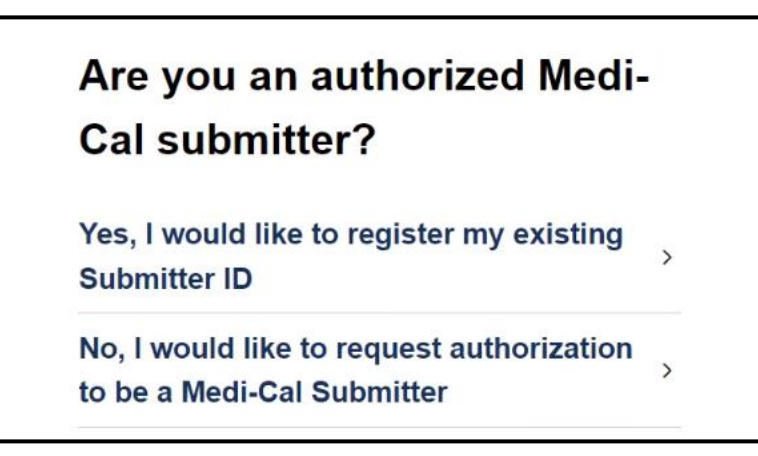

Figure 1.3: Medi-Cal Submitter Authorization.

4. Enter the **Secure Token ID** sent from DHCS and then select **Submit**. For a token ID, contact your organization's administrator and they will initiate the registration process.

| If you don't have a token ID, please contact your<br>organization's administrator and they will initiate the<br>registration process.<br>Enter your Secure Token ID | Secure Token ID                                                                                                    |   |
|----------------------------------------------------------------------------------------------------|----------------------------------------------------------------------------------------------------|---|
| Enter your Secure Token ID                                                                                                    | If you don't have a token ID, please contact your organization's administrator and they will initiate th registration process. | e |
|                                                                                                    | Enter your Secure Token ID                                                                                                    |   |

Figure 1.4: Secure Token ID.

Page updated: July 2023

5. Read the terms and conditions, select I confirm that I have read and agree to the above and I confirm that I am authorized to create a Medi-Cal Provider Portal account on behalf of my organization. Once complete, click Next.

|                                                | Portal                                                                                                    |
|------------------------------------------------|----------------------------------------------------------------------------------------------------|
| We<br>to                                       | elcome to the Medi-Cal Provider Portal. Please read and agree<br>the Terms and Conditions to proceed to the portal.                                                                                                    |
| W/<br>au<br>an<br>us<br>thi<br>cri<br>an<br>LO | ARNING: This computer system is for official use by<br>thorized users and may be monitored and/or restricted at<br>y time. Confidential information may not be accessed or<br>ed without authorization. Unauthorized or improper use of<br>is system may result in administrative discipline, civil and/or<br>minal penalties. By using this system, you are acknowledging<br>d consenting to these terms and conditions. |
| ~                                              | I confirm that I have read and agree to the above                                                                                                    |
| ~                                              | I confirm that I am authorized to create a Medi-Cal Provider Portal account of behalf of my organization.                                                                                                    |
|                                                | Next                                                                                                    |

Figure 1.5: Terms and Conditions for Medi-Cal Provider Portal.

6. Enter in **Submitter Organization Information** (CMC Submitter ID, Business Address ZIP code and the provider's NPI), and **Account Information** (email, first name and last name). Select SMS or Voice to receive passcode, then click **Next**.

Page updated: July 2023

| Enter the following to register your organization and ad    |
|-------------------------------------------------------------|
| account in Provider Portal.                                 |
| Submitter Organization Information                          |
| OKSAmber0                                                   |
| Bushman Address 2.P                                         |
| 55                                                          |
| Fodhare                                                     |
| Toulliana                                                   |
| Last Tar                                                    |
| You will receive a one-time passcode to verify your account |
| Professed Contact Namber                                    |
| Receive passcode via:                                       |
| ® SMS                                                       |
| O Voice                                                     |

Figure 1.6: Organization Information.

Page updated: July 2023

- 7. A screen to enter the passcode appears. Enter the last six digits of the code that was sent to the phone and click **Next**.
  - **Note:** Depending on the user's phone carrier, there may be a delay in receiving a One-Time Passcode (OTP). Please wait for the OTP to be received. If ten minutes has passed and the user has not received an OTP, the user may click **Resend one-time password**.

| One-Time Passcode                                                                                                    |  |
|----------------------------------------------------------------------------------------------------|--|
| Enter the one-time passcode provided to you in your mobile phone. This passcode will expire in 30 minutes                      |  |
| Sent to phone number ending in 1394                                                                                            |  |
| 2156 - One-time passcode                                                                                                    |  |
| Resend one-time passcode Next                                                                                                  |  |
| Having trouble? Use another phone number instead.<br>Contact your organization administrator or the Telephone Services Center. |  |

Figure 1.7: One-Time Passcode.

Page updated: July 2023

8. A Registration Complete screen will appear.

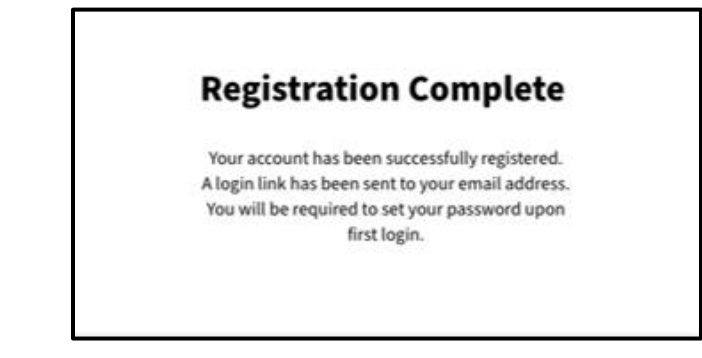

Figure 1.8: Registration Complete.

9. Once registration is complete, an email will be sent to set new password for the Provider Portal. The submitter must select the link in the email **within 30 minutes or it will expire.** 

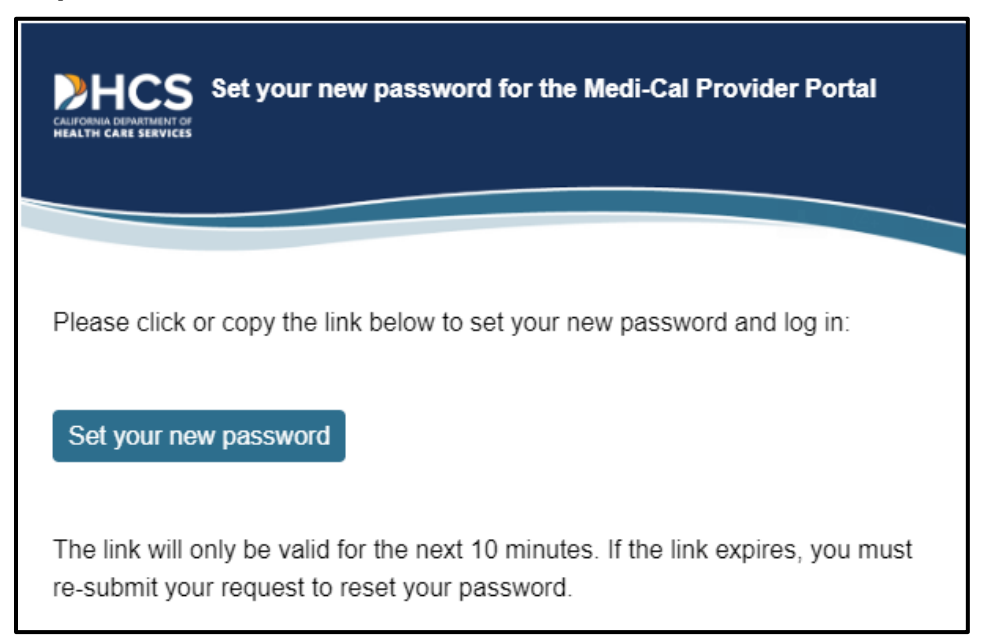

Figure 1.9: Set Your New Password Email Notification.

Page updated: July 2023

10. A screen to receive an OTP will appear. Select to receive the passcode via **short message service (SMS)** (text) or by **Voice** (call).

| One-Time Passcode                                                                      |
|----------------------------------------------------------------------------------------|
| A one-time passcode will be sent to your default phone number to verify that it's you. |
| Send to phone number ending in 1394 via:                                               |
| ● SMS                                                                                  |
| O Voice                                                                                |
| Cancel Submit                                                                          |
| Having trouble? Use another phone number instead                                       |

Figure 1.10: One-Time Passcode.

11. A screen to enter the passcode appears. Enter the last six digits of the code that was sent to the phone and click **Next**.

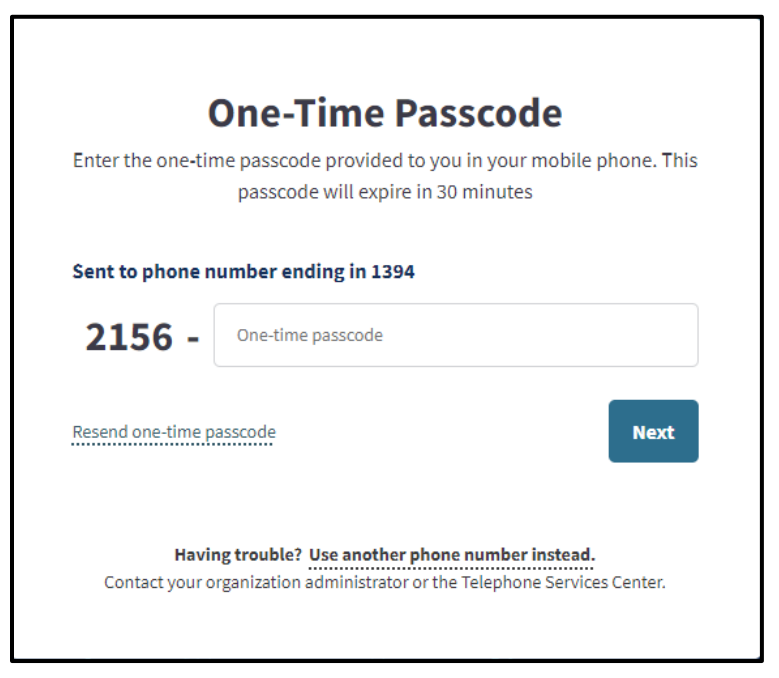

Figure 1.11: One-Time Passcode.

Page updated: July 2023

- 12. A screen to **Create New Medi-Cal Password** will appear. Enter a password that aligns with the password criteria and select **Submit**.
  - **Note:** The password must be a minimum of 15 characters and must include at least one uppercase letter, one lowercase letter, one numeral and one special character. A recently used password cannot be reused.

| New Password                                 | ۲                                                                                                    |
|----------------------------------------------|----------------------------------------------------------------------------------------------------|
| <ul> <li>Minimum of 15 characters</li> </ul> | <ul> <li>Must include at least one: uppercase character,<br/>lowercase character, number, and special<br/>character (e.g.IS#%)</li> </ul> |
| Cannot reuse a recently used pas             | sword                                                                                                    |
| Re-Enter Password                            |                                                                                                    |
|                                              | Submit                                                                                                    |

Figure 1.12: Create New Medi-Cal Password.

Page updated: July 2023

13. Once complete, a screen will appear indicating the new password has been successfully updated.

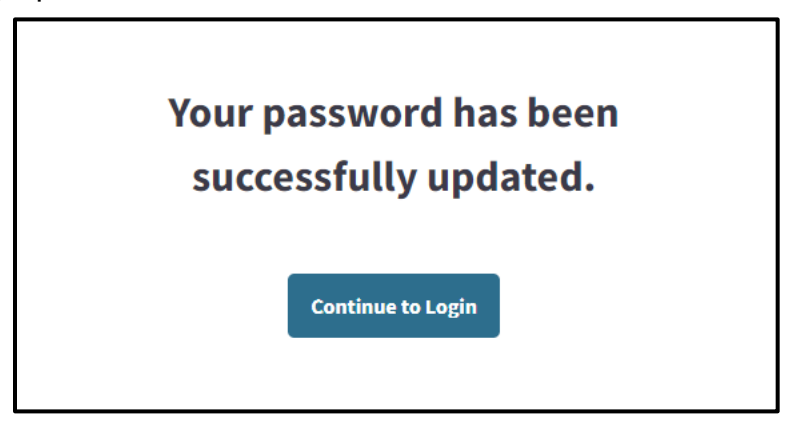

Figure 1.13: Password successfully updated.

14. After completing the registration process, existing submitters will login with the new password.

| Provider Pe<br>Enter an email and                           | ortal Login<br>password to login.                        |
|-------------------------------------------------------------|----------------------------------------------------------|
| Email Address                                               |                                                          |
| Password                                                    |                                                          |
| Forgot password?                                            | Log In                                                   |
| If you have an invitation or you are pro<br>Join Medi-Cal P | ovisioned by your organization, sele<br>Provider Portal. |
| Join Medi-Cal P                                             | Provider Portal                                          |

Figure 1.14: Provider Portal Login.

Page updated: July 2023

15. A System Use Notification screen will appear. Select I confirm that I have read and agree to the above and click Next.

| Welcome to the Med<br>agree to the Terms a                                                                                                    | i-Cal Provider Portal. Please read and nd Conditions to proceed to the portal.                                                                                                    |
|----------------------------------------------------------------------------------------------------|----------------------------------------------------------------------------------------------------|
| WARNING: This com<br>authorized users and<br>any time. Confidenti<br>used without author<br>this system may resu<br>criminal penalties. E<br>acknowledging and | uputer system is for official use by<br>d may be monitored and/or restricted at<br>ial information may not be accessed or<br>rization. Unauthorized or improper use o<br>ult in administrative discipline, civil and/o<br>by using this system, you are<br>consenting to these terms and condition |
| LOG OFF IMMEDIAT<br>not agree to the con                                                                                                    | <b>ELY</b> if you are not an authorized user or c<br>ditions in this warning.                                                                                                    |
| <ul> <li>I confirm that I have</li> </ul>                                                                                                    | read and agree to the above                                                                                                    |
|                                                                                                    |                                                                                                    |

Figure 1.15: System Use Notification.

Page updated: March 2023

## Register as a New Submitter

1. Click Join Medi-Cal Provider Portal.

| Enter an email and password to login.                            |                                                |  |
|------------------------------------------------------------------|------------------------------------------------|--|
| Èmail Address                                                    |                                                |  |
| Password                                                         |                                                |  |
| orgot password?                                                  | Log In                                         |  |
| f you have an invitation or you are provis<br>Join Medi-Cal Prov | oned by your organization, sel<br>ider Portal. |  |

Figure 1.16: Provider Portal Login.

2. A Choose Your Organization Type screen will appear. Click Submitter Organization.

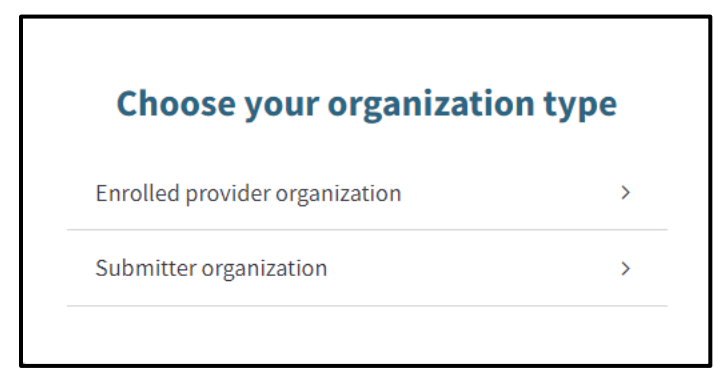

Figure 1.17: Choose your organization type.

Page updated: March 2023

3. A submitter authorization window will appear. Click **No, I would like to request** authorization to be a Medi-Cal Submitter.

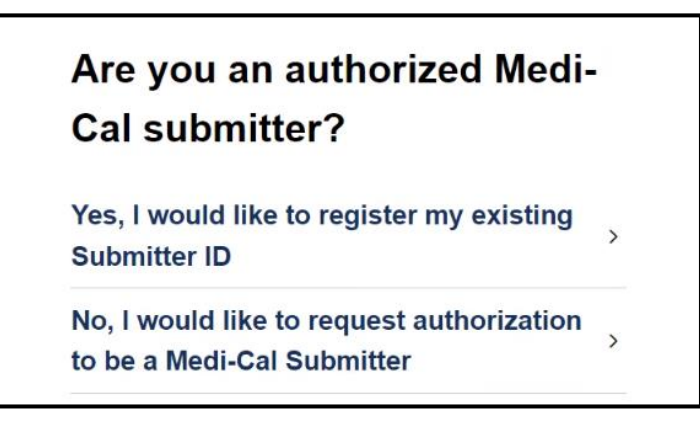

Figure 1.18: Medi-Cal Submitter Authorization.

4. Read the terms and conditions, select I confirm that I have read and agree to the above and I confirm that I am authorized to create a Medi-Cal Provider Portal account on behalf of my organization. Once complete, click Next.

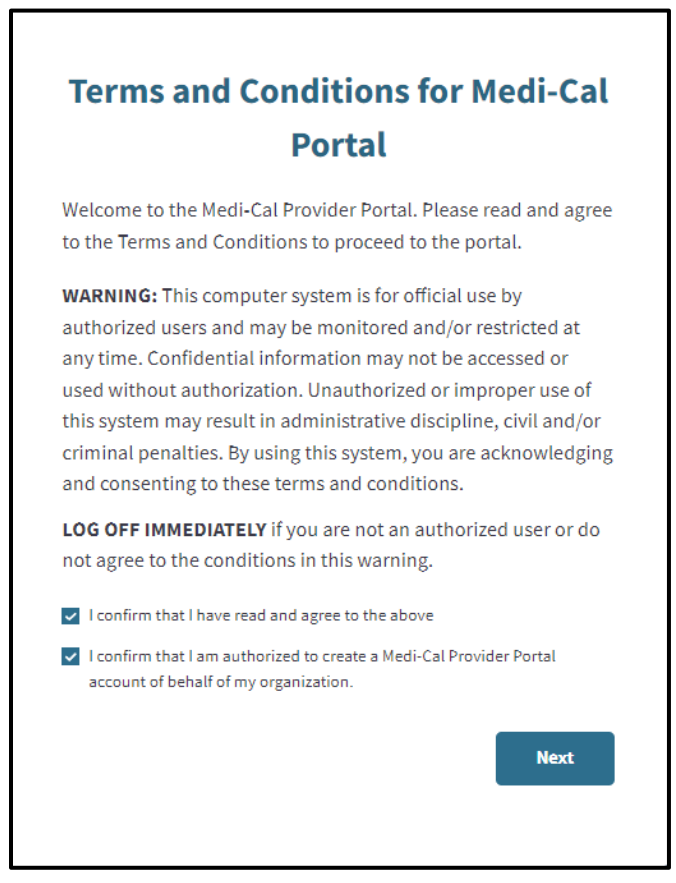

Figure 1.19: Terms and Conditions for Medi-Cal Portal.

Page updated: March 2023

5. An Organization Information screen will appear. Enter the Submitter Organization Information, Affiliated Provider Organization and Account Information. Select SMS or Voice to receive passcode, then click Next.

٦

Г

| Enter the following in<br>Cal as                                                                                                    | formation to b<br>a new Biller/Su                                                                                                    | egin the process to enroll with Me<br>Ibmitter organization.                                                                                                    |
|----------------------------------------------------------------------------------------------------|----------------------------------------------------------------------------------------------------|----------------------------------------------------------------------------------------------------|
| STOP: If you are alre<br>register                                                                                                    | ady an approv<br>your existing a                                                                                                    | ed Biller/Submitter you will want<br>account with Medi-Cal.                                                                                                    |
| Submitter Organizati                                                                                                    | on Informatio                                                                                                    | n                                                                                                    |
| Submitter Legal Nam                                                                                                    | 5)<br>#                                                                                                    |                                                                                                    |
| Doing Business As Na                                                                                                    | me (DBA) - if app                                                                                                    | licable                                                                                                    |
| Organization Phone N                                                                                                    | lumber                                                                                                    |                                                                                                    |
| Address Line 1                                                                                                    |                                                                                                    |                                                                                                    |
| Address Line 2 (option                                                                                                    | nal)                                                                                                    |                                                                                                    |
| City                                                                                                    |                                                                                                    |                                                                                                    |
| State<br>CA                                                                                                    | •                                                                                                    | Zip                                                                                                    |
| Affiliated Provider Or<br>/ou must affiliate with a<br>Portal. Please enter the p<br>s actively enrolled. Pleas<br>The organization admin<br>Enter an affiliated provid                                                                                                    | rganization<br>provider organizi<br>provider tax ID an<br>se note: entering<br>will assign access<br>ler organization t                            | ation to gain full access to the Provide<br>d one billing NPI in the organization t<br>an NPI is for verification purposes on<br>t to NPIs after approval.<br>ro verify your registration.    |
| Affiliated Provider Or<br>You must affiliate with a<br>Portal. Please enter the p<br>is actively enrolled. Pleas<br>The organization admin<br>Enter an affiliated provid                                                                                                    | ganization<br>provider organiz:<br>provider tax 1D an<br>se note: entering<br>will assign access<br>ler organization t                             | ation to gain full access to the Provide<br>of one billing NP in the organization to<br>an NP is for verification purposes on<br>a NP is after approval.<br>no verify your registration.      |
| Affiliated Provider Or<br>fou must affiliate with a<br>Portal, Please enter the p<br>a sotively enrolled. Pleas<br>The organization admin<br>Enter an affiliated provid<br>Provider EIN/SSN                                                                                                    | ganization<br>provider organiza<br>rovider tax ID an<br>te note: entering<br>will assign access<br>ler organization t                              | ation to gain full access to the Provide<br>of one billing NP in the organization t<br>an NP is for verification purposes on<br>to NPIs after approval.<br>to verify your registration.       |
| Affiliated Provider Or<br>You must affiliate with a<br>Portal. Please enter the p<br>is actively enrolled. Pleas<br>The organization admin<br>Enter an affiliated provid<br>Provider EIN/SSN<br>NPI                                                                                                    | rganization<br>provider organizi<br>revolder tax ID an<br>re note: entering<br>will assign access<br>ler organization t                            | ation to gain full access to the Provide<br>of one billing NP in the organization to<br>an NP is for verification purposes on<br>a to NPIs after approval.<br>no verify your registration.    |
| Affiliated Provider Or<br>You must affiliate with a<br>Portal. Please enter the p<br>a satively enrolled. Pleas<br>The organization admin<br>Enter an affiliated provid<br>Provider EIN/SSN<br>NPI                                                                                                    | ganization<br>provider organizz<br>provider tax ID an<br>se note: entering<br>will assign access<br>ler organization t                             | ation to gain full access to the Provide<br>of one billing NP in the organization ti<br>an NPI is for verification purposes onl<br>at to NPIs after approval.<br>no verify your registration. |
| Affiliated Provider Or<br>You must affiliate with a<br>Portal. Please enter the p<br>a setively enrolled. Pleas<br>The organization admin<br>Enter an affiliated provid<br>Provider EIN/SSN<br>NPI<br>Account Information<br>Email Address                                                                                                    | ganization<br>provider organiz<br>provider tax ID an<br>se note: entering<br>will assign access<br>ler organization t                              | ation to gain full access to the Provide<br>d one billing NPI in the organization t<br>an NPI is for verification purposes on<br>to NPIs after approval.<br>to verify your registration.      |
| Affiliated Provider Or<br>You must affiliate with a<br>Portal. Please enter the p<br>a satively enrolled. Pleas<br>The organization admin<br>Enter an affiliated provid<br>Provider EIN/SSN<br>NPI<br>Account Information<br>Email Address<br>First Name                                                                                                    | rganization<br>provider organiz<br>rovider tax ID an<br>se note: entering<br>will assign access<br>ler organization t                              | ation to gain full access to the Provide<br>of one billing NP in the organization t<br>an NPI is for verification purposes onl<br>to NPIs after approval.<br>In verify your registration.     |
| Affiliated Provider Or<br>You must affiliate with a<br>Portal. Please enter the p<br>s actively enrolled. Pleas<br>The organization admin<br>Enter an affiliated provid<br>Provider EIN/SSN<br>NPI<br>Account Information<br>Email Address<br>First Name<br>Last Name                                                                                           | rganization<br>provider organiza<br>reovider tax ID as<br>se note: entering<br>will assign access<br>ler organization t                            | ation to gain full access to the Provide<br>of one billing NP in the organization t<br>an NPI is for verification purposes on<br>to NPIs after approval.<br>to verify your registration.      |
| Affiliated Provider Or<br>You must affiliate with a<br>Portal, Please enter the p<br>a setively enrolled. Pleas<br>The organization admin<br>Enter an affiliated provid<br>Provider EIN/SSN<br>NPI<br>Account Information<br>Email Address<br>First Name<br>Last Name<br>You will receive a one-to                                                              | rganization<br>provider organiza<br>provider tax ID as<br>se note: entering<br>will assign access<br>(er organization t                            | ation to gain full access to the Provide<br>Id one billing NP in the organization t<br>an NPI is for verification purposes on<br>to NPIs after approval.<br>to verify your registration.      |
| Affiliated Provider Or<br>You must affiliate with a<br>Portal, Please enter the p<br>s actively enrolled, Pleas<br>The organization admin<br>Enter an affiliated provid<br>Provider EIN/SSN<br>NPI<br>Account Information<br>Email Address<br>First Name<br>Last Name<br>You will receive a one-to<br>Preferred Contact Nu                                      | rganization<br>provider organizz<br>sovider tax ID as<br>se note: entering<br>will assign access<br>ler organization t<br>me passcode to v<br>mber | ation to gain full access to the Provide<br>Id one billing NP I in the organization th<br>an NP Is for verification purposes ont<br>to NPIs after approval.<br>In verify your registration.   |
| Affiliated Provider Or<br>You must affiliate with a<br>Portal, Please enter the p<br>s actively enrolled. Please<br>The organization admin<br>Enter an affiliated provid<br>Provider EIN/SSN<br>NPI<br>Account Information<br>Email Address<br>First Name<br>Last Name<br>You will receive a one-to<br>Preferred Contact Nu<br>Receive passode vis:<br>Provider | rganization<br>provider organizz<br>sovider tax ID as<br>se note: entering<br>will assign access<br>ler organization t<br>me passcode to v<br>mber | ation to gain full access to the Provide<br>Id one billing NP I in the organization th<br>an NP Is for verification purposes ont<br>to NPIs after approval.<br>In verify your registration.   |

Figure 1.20: Organization Information.

Page updated: July 2023

6. An Address Verification screen appears. Select the correct address and click Select Address & Continue.

| Address Verification<br>Select the address to use or edit the ad | dress                     |
|------------------------------------------------------------------|---------------------------|
| Organization Address                                             |                           |
| <ul> <li>Original Address</li> </ul>                             | Suggested Address         |
|                                                                  |                           |
| West Sacramento, CA                                              | W SACRAMENTO, CA          |
| 95605 Edit                                                       | 95605                     |
|                                                                  |                           |
| Cancel                                                           | Select Address & Continue |

Figure 1.21: Address Verification.

Page updated: July 2023

- 7. A screen to enter the passcode appears. Enter the last six digits of the code that was sent to the phone and click **Next**.
  - **Note:** Depending on the user's phone carrier, there may be a delay in receiving a OTP. Please wait for the OTP to be received. If ten minutes has passed and the user has not received an OTP, the user may click **Resend one-time password.**

| <b>One-Time Passcode</b><br>Enter the one-time passcode provided to you in your mobile phone. This<br>passcode will expire in 30 minutes |
|----------------------------------------------------------------------------------------------------|
| Sent to phone number ending in 1394<br>9567 - pne-time passcode                                                                          |
| Resend one-time passcode Next                                                                                                    |
| Having trouble? Use another phone number instead.<br>Contact your organization administrator or the Telephone Services Center.           |

Figure 1.22: One-Time Passcode.

Page updated: July 2023

8. A screen for Medi-Cal Online Conditions of Use Agreement will appear. Select I am authorized to attest and agree to all the terms and conditions of this agreement on behalf of my organization, and I have read and agree to these conditions of use on behalf of my organization. Once complete, select Next.

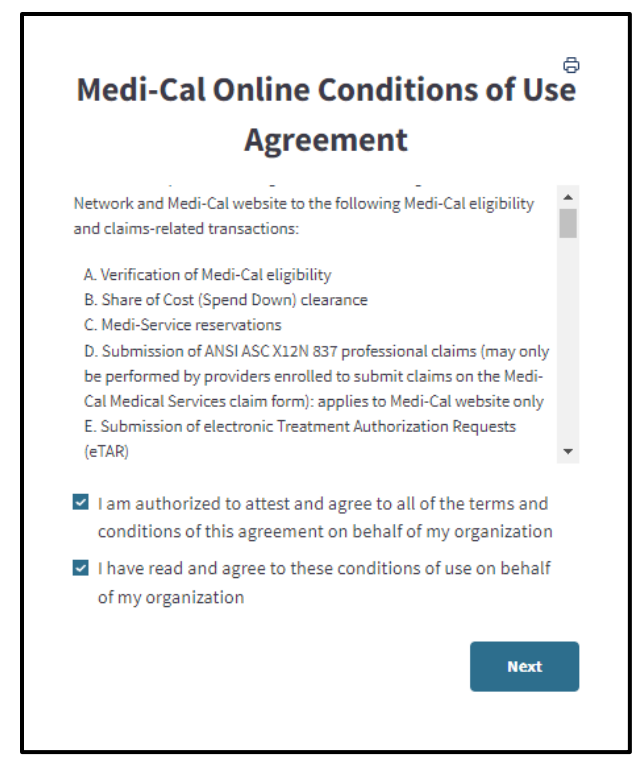

Figure 1.23: Medi-Cal Online Conditions of Use Agreement.

Page updated: July 2023

9. A screen for the *Medi-Cal Telecommunications Provider and Biller Application/Agreement* (DHCS 6153) form will appear. Please read the agreement form and then sign with First and Last name along with Title. Once complete, select **Submit Agreement**.

| MEDI-CAL TELECOMMUNICATIONS PROVIDER<br>AND BILLER APPLICATION/AGREEMENT<br>(For electronic claim submission)                                                                                                    | e or CALIPORNIA-HEALTH AND HUMAN SERVICES AGENCY<br>DEPARTMENT OF HEALTH CARE SERVICES<br>DWCS 6133 (New. 00/13)<br>e information requested in order to<br>t, except those terms defined in<br>1, shall have the meaning ascribed<br>"electronic" or "electronically,"<br>claim submitted through any<br>electronic claims submitted to the<br>er manuals. The Provider hereby<br>ider manual and its contents, and<br>ovider bulletins relating to<br>II claims for services submitted<br>rovider or under his direction by<br>uch services, and such person(s) are<br>late's heaveddage condically.               |
|----------------------------------------------------------------------------------------------------|----------------------------------------------------------------------------------------------------|
| 1.2 BACKGROUND INFORMATION<br>The Provider/Biller agrees to provide the Department with the abov<br>verify qualifications to act as a Medi-Cal electronic Biller.<br>2.0 DEFINITIONS<br>The terms used in this agreement shall have their ordinary meaning<br>regulations, Title 22, California Code of Regulations, Section 51502.<br>to them by that regulation as from time to time amended. The term<br>when used to describe a form of claims submission, shall mean any<br>electronic means such as: modem communications.<br>3.0 CLAIMS ACCEPTANCE AND PROCESSING<br>The Department agrees to accept from the enrolled Provider/Biller,<br>Medi-Cal fiscal intermediary in accordance with the Medi-Cal provid<br>acknowledges that he has received, read, and understands the prov<br>agrees to read and comply with all provider manual updates and pr<br>electronic billing.<br>3.1 CLAIMS CERTIFICATION<br>The Provider agrees and shall certify under penalty of perjury that a<br>electronically have been personally provided to the patient by the F<br>another person eligible under the Medi-Cal Program to provide to ST<br>another person eligible under the Medi-Cal Program to provide to the Provider<br>indicated and necessary to the health of the patient. The Provider solutions and the provident of the provident of the pr | e information requested in order to<br>, except those terms defined in<br>1, shall have the meaning ascribed<br>"electronic" or "electronically,"<br>claim submitted through any<br>electronic claims submitted to the<br>er manuals. The Provider hereby<br>ider manual and its contents, and<br>ovider bulletins relating to<br>Il claims for services submitted<br>rovider or under his direction by<br>uch services, and such person(s) are<br>later knowledge medically                                                                                                    |
| 2.0 DEFINITIONS The terms used in this agreement shall have their ordinary meaning regulations, Title 22, California Code of Regulations, Section 51502. to them by that regulation as from time to time amended. The term when used to describe a form of claims submission, shall mean any electronic means such as: modem communications. 3.0 CLAIMS ACCEPTANCE AND PROCESSING The Department agrees to accept from the enrolled Provider/Biller, Medi-Cal fiscal intermediary in accordance with the Medi-Cal provid acknowledges that he has received, read, and understands the prov agrees to read and comply with all provider manual updates and pr electronic billing. 3.1 CLAIMS CERTIFICATION The Provider agrees and shall certify under penalty of perjury that a electronically have been personally provided to the patient by the F another person eligible under the Medi-Cal Program to provide to sit designated on the claim. The services were, to the best of the Provider indicated and necessary to the health of the patient. The Provider                                                                                                    | t, except those terms defined in<br>I, shall have the meaning ascribed<br>"electronic" or "electronically,"<br>claim submitted through any<br>electronic claims submitted to the<br>er manuals. The Provider hereby<br>ider manual and its contents, and<br>ovider bulletins relating to<br>Il claims for services submitted<br>rovider or under his direction by<br>uch services, and such person(s) are<br>late's hereviced as modically.                                                                                                    |
| 3.0 CLAIMS ACCEPTANCE AND PROCESSING<br>The Department agrees to accept from the enrolled Provider/Biller,<br>Medi-Cal fiscal intermediary in accordance with the Medi-Cal provid<br>acknowledges that he has received, read, and understands the prov<br>agrees to read and comply with all provider manual updates and pr<br>electronic billing.<br>3.1 CLAIMS CERTIFICATION<br>The Provider agrees and shall certify under penalty of perjury that a<br>electronically have been personally provided to the patient by the P<br>another person eligible under the Medi-Cal Program to provide to st<br>designated on the claim. The services were, to the best of the Provider<br>indicated and necessary to the health of the patient. The Provider si                                                                                                    | electronic claims submitted to the<br>er manuals. The Provider hereby<br>ider manual and its contents, and<br>ovider bulletins relating to<br>Il claims for services submitted<br>rovider or under his direction by<br>uch services, and such person(s) are<br>locic knowledges modically.                                                                                                    |
| 3.1 CLAIMS CERTIFICATION<br>The Provider agrees and shall certify under penalty of perjury that a<br>electronically have been personally provided to the patient by the P<br>another person eligible under the Medi-Cal Program to provide to si<br>designated on the claim. The services were, to the best of the Provid<br>indicated and necessary to the health of the patient. The Provider si                                                                                                    | Il claims for services submitted<br>rovider or under his direction by<br>uch services, and such person(s) are<br>tor's newuloan condication                                                                                                    |
| submitted electronically is accurate and complete. The Provider un<br>claims will be from federal and/or state funds, and that any falsificat<br>fact may be prosecuted under federal and/or state laws. The Provid<br>minimum period of three years from the date of service an electroni<br>fully disclose the extent of services furnished to the patient. A printe<br>shall be produced upon request of the Department during that peri-<br>agrees to furnish these records and any information regarding payn<br>services, on request, within the State of California to the California I<br>California Department of Justice; Office of the State Controller; U.S.<br>Services; or their duly authorized representatives. The Provider also<br>are offered and provided without discrimination based on race, reli-<br>sex, age, or physical or mental disability. The Provider/Biller agrees<br>plus DHCS-issued password when submitting an electronic claim w<br>serve as acceptance to the terms and conditions of the Department<br>I confirm that I am eligible to sign this agreement on behalf of my orga                                                                                                    | Net is knowledge, including<br>and lass certify that all information<br>derstands that payment of these<br>sion or concealment of a material<br>ar/Biller agrees to keep for a<br>c archive of all records necessary to<br>derepresentation of those records<br>ad of time. The Provider/Biller<br>nents claimed for providing the<br>Department of HealthCare Services;<br>Department of Health and Human<br>or agrees that medical care services<br>gion, color, national or ethnic origin,<br>that using his Medi-Cal Submitter ID<br>III identify the submitter and shall<br>is Telecommunications Provider and |
| First and Last Name Title                                                                                                    | .*.                                                                                                    |
| I, the undersigned, am authorized and do attest and agree to all of the terms<br>Electronic Signoture:                                                                                                    | and conditions of this agreement.                                                                                                    |

Figure 1.24: Medi-Cal Telecommunications Provider and Biller Application/Agreement.

Page updated: July 2023

10. Registration Complete screen for affiliation request will appear.

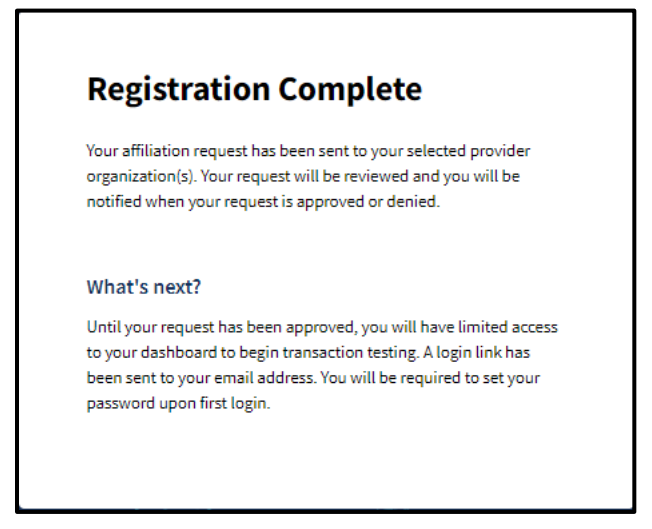

Figure 1.25: Registration Complete.

11. Once registration is complete, an email will be sent to set new password for the Provider Portal. The submitter must select the link in the email **within 30 minutes or it will expire.** 

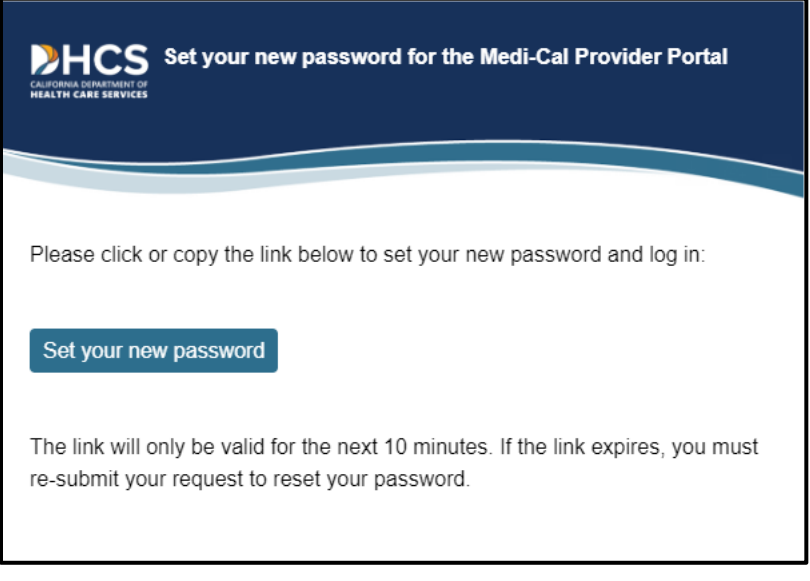

Figure 1.26: Set Your New Password Email Notification.

Page updated: July 2023

12. A screen to receive an OTP will appear. Select to receive the passcode via **SMS** or **Voice**.

| One-Time Passcode                                                                      |                                                  |        |        |  |
|----------------------------------------------------------------------------------------|--------------------------------------------------|--------|--------|--|
| A one-time passcode will be sent to your default phone number to verify that it's you. |                                                  |        |        |  |
| Send to phone number ending i                                                          | 394 via:                                         |        |        |  |
| ● SMS                                                                                  |                                                  |        |        |  |
| O Voice                                                                                |                                                  |        |        |  |
|                                                                                        |                                                  |        |        |  |
|                                                                                        |                                                  | Cancel | Submit |  |
|                                                                                        |                                                  |        |        |  |
|                                                                                        | Having trouble? Use another phone number instead |        |        |  |

Figure 1.27: One-Time Passcode.

13. A screen to enter the passcode appears. Enter the last six digits of the code that was sent to the phone and click **Next**.

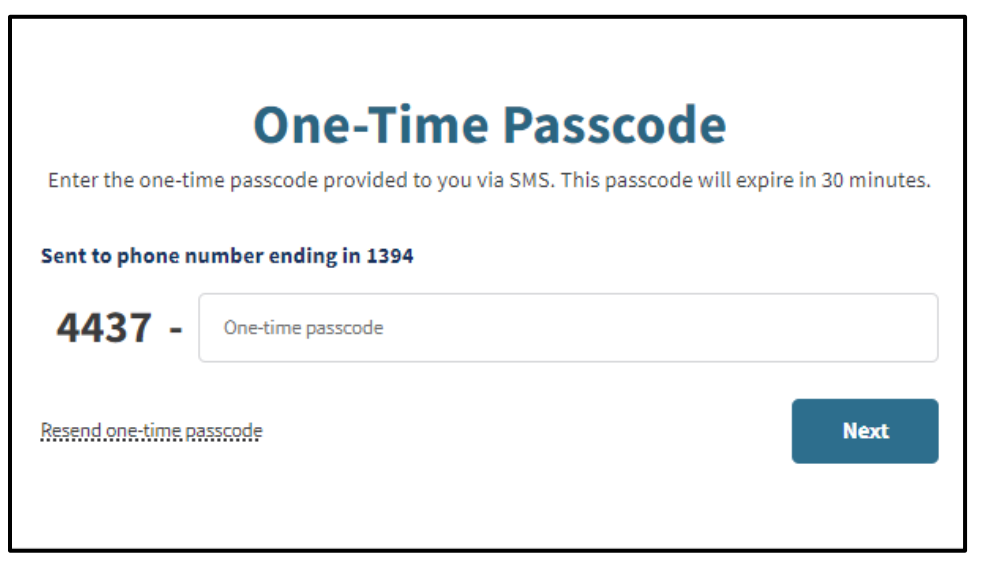

Figure 1.28: One-Time Passcode.

Page updated: July 2023

- 14. A screen to **Create New Medi-Cal Password** will appear. Enter a password that aligns with the password criteria and click **Submit**.
  - **Note**: The password must be a minimum of 15 characters and must include at least one uppercase letter, one lowercase letter, one numeral and one special character. A recently used password cannot be reused.

|                                                      | ٢                                                                                                    |
|------------------------------------------------------|----------------------------------------------------------------------------------------------------|
| <ul> <li>Minimum of 15 characters</li> </ul>         | <ul> <li>Must include at least one: uppercase character,<br/>lowercase character, number, and special<br/>character (e.g.!S#%)</li> </ul> |
| <ul> <li>Cannot reuse a recently used pas</li> </ul> | sword                                                                                                    |
| Re-Enter Password                                    |                                                                                                    |
|                                                      | Submit                                                                                                    |

Figure 1.29: Create New Medi-Cal Password.

15. Once complete, a screen will appear indicating the new password has been successfully updated.

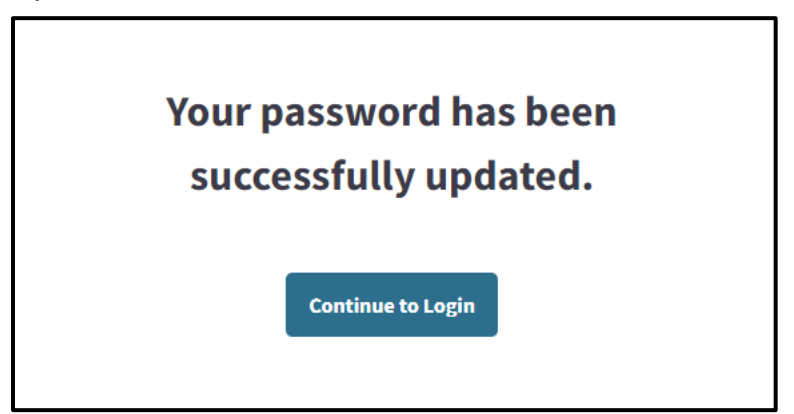

Figure 1.30: Password successfully updated.

Page updated: March 2023

16. After completing the registration process, existing submitters will login with the new password.

| Enter an en                          | nail and password                                      | to login.             |
|--------------------------------------|--------------------------------------------------------|-----------------------|
| Email Address                        |                                                        |                       |
| Password                             |                                                        |                       |
| Forgot password?                     |                                                        | Log In                |
| If you have an invitation or<br>Join | you are provisioned by yo<br>Medi-Cal Provider Portal. | our organization, sel |
| LoioL                                | Medi-Cal Provider Porta                                | al                    |

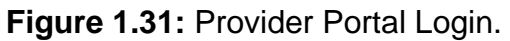

17. A System Use Notification window displays. Select I confirm that I have read and agree to the above and click Next.

| Welco   | me to the Medi-Cal Prov       | ider Portal. Please read   | and       |
|---------|-------------------------------|----------------------------|-----------|
| agree   | to the Terms and Condit       | ions to proceed to the p   | ortal.    |
| WARN    | ING: This computer syst       | em is for official use by  |           |
| autho   | ized users and may be r       | nonitored and/or restric   | ted at    |
| any ti  | ne. Confidential informa      | ition may not be access    | ed or     |
| used v  | vithout authorization. U      | nauthorized or imprope     | r use of  |
| this sy | stem may result in admi       | nistrative discipline, civ | il and/o  |
| crimin  | al penalties. By using th     | is system, you are         |           |
| ackno   | wledging and consentin        | g to these terms and co    | nditions  |
| LOGO    | FF IMMEDIATELY if you         | are not an authorized u    | ser or do |
| not ag  | ree to the conditions in      | this warning.              |           |
| 1 co    | firm that I have read and agr | ee to the above            |           |
|         |                               |                            |           |
|         |                               | Sign Out                   | Next      |

Figure 1.32: System Use Notification.

Page updated: September 2024

## Set Passkey

After registration is complete, the **Enter User Passkey** screen will appear to create a four (4) digit passkey for additional security. Once the new passkey is entered, click **Next** to continue or click **Skip** to bypass adding the new passkey.

## **Note**: The passkey can be set later from the **My Profile and Preference** tile of the dashboard.

| n order to enhance                        | security on the site. DH           | CS is requiring all i | users to enter a fou   | r digit user passkev.      |                           |            |
|-------------------------------------------|------------------------------------|-----------------------|------------------------|----------------------------|---------------------------|------------|
| Enter 4 digit User Passke                 | ev*                                | co is requiring and   |                        | algreaser passively.       |                           |            |
| Insert                                    | Ø                                  |                       |                        |                            |                           |            |
| Retype 4 digit User Pass                  | key*                               |                       |                        |                            |                           |            |
| Insert                                    | •                                  |                       |                        |                            |                           |            |
| Make sure you rem<br>security and verific | ember your four digit us<br>ation. | er passkey. You wil   | ll need this in the fu | ture in order to reset you | r passwords with help des | k, and for |
|                                           |                                    |                       |                        |                            |                           |            |

Figure 1.33: Enter User Passkey.

Page updated: March 2024

## **Provider Portal Overview**

The Provider Portal is designed to house communications, notifications and organization information. Users within a submitter organization may be assigned as an Administrator or a Processor.

The **Administrator** will have access to all Provider Portal features and organization administration functions. The **Processor** will be able to make use of the submitter features within the Provider Portal such as Transaction Testing and access to Transaction Center but will not have access to the organization administration functions.

#### Dashboard

| My Profile and Prefere                                      | ences                                       | Edit               | Transaction Center                                                                                                    | Administration                                    | Macage Users                                             |
|-------------------------------------------------------------|---------------------------------------------|--------------------|----------------------------------------------------------------------------------------------------|---------------------------------------------------|----------------------------------------------------------|
| Name:<br>Organization:<br>Role:                             | TEST SUB ORG NAME 0004<br>Submitter - Admin | 5                  | Submitter ID: AAS                                                                                                    | <b>2</b><br>Users                                 | <b>1</b><br>Org Admins                                   |
| Email:<br>Business Phone:<br>Mobile Phone:<br>Submitter ID: | AAS                                         |                    | Get Started                                                                                                    | AI<br>Tip: Add users to your orga<br>their p<br>P | DD A USER<br>nizations account and manage<br>armissions. |
| Provider Network                                            |                                             | View All           |                                                                                                    | Notifications                                     | <u>View All</u>                                          |
| Pending Requests<br>1 Sent, 1 Received                      |                                             | >                  |                                                                                                    |                                                   |                                                          |
| Manage Provider Network                                     | c                                           | >                  |                                                                                                    | No new r                                          | otifications                                             |
| Submitter Directory Profil<br>Edit My Information           | e<br>View Requests                          | >                  |                                                                                                    |                                                   |                                                          |
| Transaction Testing                                         |                                             |                    | View.All                                                                                                    |                                                   |                                                          |
| Transaction Type                                            | Status                                      | Date Of Completion | You must be approved for testing prior to submitting                                                                                                    |                                                   |                                                          |
| 270<br>837                                                  | Not Started                                 |                    | claims on behalf of a provider. Only transaction<br>types that pertain to your provider are required. All<br>other transaction types are optional, and may be<br>toted at automode |                                                   |                                                          |
|                                                             |                                             |                    | Sato,Testing,Center.≥                                                                                                    |                                                   |                                                          |
|                                                             |                                             |                    |                                                                                                    |                                                   |                                                          |

Figure 1.34: Provider Portal Submitter Admin Dashboard.

The Portal contains six (6) areas on an Administrator's Dashboard; detailed information about each can be found later in this user guide.

- **My Profile and Preferences** contains personal contact information and submitter ID. This allows adjustment to email notification settings.
- The **Transactions Center** allows users to create and keep track of various transactions, and single sign on to Transaction Services.

Page updated: July 2023

- Administration displays information about users within an organization. This area permits Administrators to update user permissions and information, and add and/or remove user profiles.
- **Provider Network** area allows a user to electronically search, view and download correspondence related to the organization. A user may search by NPI, document type or date.
- **Notifications** allows a user to view unread and past notifications about an organization. Notifications can be searched for or filtered by date.
- **Transaction Testing** allows a user to submit transaction testing for 837 and 270 claim transactions.

#### Account Status Bar

The Account Status bar located on the bottom of the Dashboard page displays the approval status of: Submit affiliation request(s), Complete transaction testing and Receive provider approval. The bar will read Pending approval until all three tasks are checked. Once they are all complete, the bar will disappear.

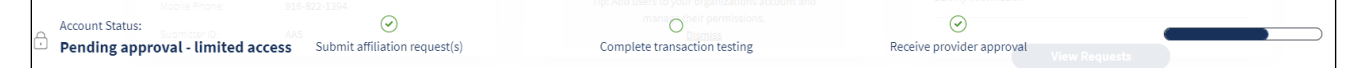

Figure 1.35: Account Status Dashboard.

Page updated: July 2023

## **One-Time Passcode**

The Provider Portal uses two-factor authentication to ensure security. At any time while conducting business in the Portal, a page prompting the user to enter an OTP may appear.

| Enter the one-t   | ime passcode provided to you via SMS. This | s passcode will expire in 30 minutes. |
|-------------------|--------------------------------------------|---------------------------------------|
| Sent to phone r   | umber ending in 1394                       |                                       |
| 6914 -            | þne-time passcode                          |                                       |
| Resend one-time p | lasscode                                   | Next                                  |
|                   |                                            |                                       |

Figure 1.36: One-Time Passcode.

If the page appears, a code is automatically sent to the user's phone, either via text or call depending on how the user configured the settings. Enter the passcode and click **Next** to continue conducting business in the Portal.

To edit phone settings, refer to the "Edit Phone Number" section in this user guide.

Page updated: July 2023

## Select an Organization

Upon first login, a screen appears prompting the new user to select an organization. The organizations displayed are determined by an Administrator when the Administrator is initially adding the user. (Refer to the "Add a User" section).

This page only appears if there are multiple organizations to which the user is assigned. If the user is assigned to a single organization, the **Dashboard** opens immediately.

| Select an organization                                                                       |     |
|----------------------------------------------------------------------------------------------|-----|
| Account<br>mcportal045@gmail.com                                                             |     |
| Provider Submitter                                                                           |     |
|                                                                                              | - 1 |
| Search By<br>Submitter ID - Search                                                           | Q   |
| A B Č D E F G H I J K L M N O P Q R S T U V W X Y Z # &                                      |     |
|                                                                                              | - 1 |
| M<br>Mcportal055                                                                             |     |
| T<br>T<br>T<br>T<br>T<br>T<br>T<br>T<br>T<br>T<br>T<br>T<br>T<br>T<br>T<br>T<br>SUB ORG NAME | _   |
|                                                                                              |     |

Figure 1.37: Select an organization.

From here, the user may select any organization available to them. This serves as the user's default organization.

Page updated: July 2023

## Switch to a Different Organization

This feature is only available if a user has been granted access to multiple organizations by the organization's respective Administrator.

1. If a user wishes to switch to a different organization, the user can do so at any time by clicking the **Add or Switch Organization** drop-down menu from the top right-hand side of the **Dashboard**, then selecting **Switch Organization**.

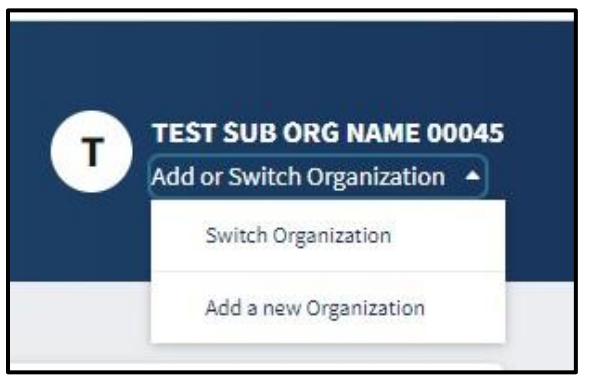

Figure 1.38: Add or Switch Organization.

2. The **Select an Organization** page appears and the user can switch organizations by selecting one of the items on the list.

| Select an organization                                   |   |
|----------------------------------------------------------|---|
| Account                                                  |   |
| Provider Submitter                                       |   |
| Search By<br>Submitter ID 💌                              | Q |
| A B C D E F G H I J K L M N O P Q R S T U V W X Y Z # &  |   |
| M<br>Mcportal055<br>T<br>T<br>TEST SUB ORG NAME<br>00045 |   |

Figure 1.39: Select an organization.

Page updated: July 2023

## Add New Organization

1. If a user wishes to add a new organization, the user can do so at any time by clicking the Add or Switch Organization drop-down menu from the top right-hand side of the Dashboard, then selecting Add a new organization.

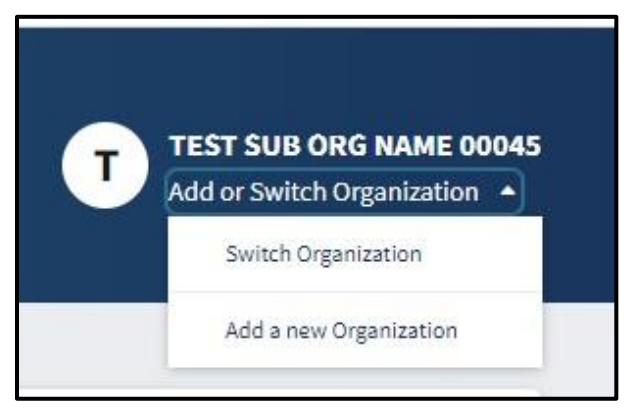

Figure 1.40: Add or Switch Organization.

## Change a Password

Users may change their own passwords:

1. From My Profile and Preferences on the Dashboard, select Edit.

| My Profile and Preference | es                      | Edit |
|---------------------------|-------------------------|------|
| Name:                     |                         |      |
| Organization:             | TEST SUB ORG NAME 00045 |      |
| Role:                     | Submitter - Admin       |      |
| Email:                    |                         |      |
| Business Phone:           |                         |      |
| Mobile Phone:             |                         |      |
| Submitter ID:             | AAS                     |      |
|                           |                         |      |

Figure 1.41: My Profile and Preferences.

Page updated: July 2023

2. A page to **Edit Account Information** appears. Scroll down to Password and click **Edit.** An area to edit the account password appears.

| Personal Informa                                                                                                    | tion                                                                                                    | Ed  |
|----------------------------------------------------------------------------------------------------|----------------------------------------------------------------------------------------------------|-----|
| Name:                                                                                                    |                                                                                                    |     |
| Organization:                                                                                                    | TEST SUB ORG NAME 00045                                                                                                    | ć   |
| Role:                                                                                                    | Submitter                                                                                                    | ć   |
| Email:                                                                                                    |                                                                                                    |     |
|                                                                                                    |                                                                                                    |     |
| Phone Number<br>Business Phone:<br>Mobile Phone:<br>Two-factor authenticati<br>is an extra layer of securi<br>ensure that you're the or<br>account, even if someon | Assigned to two-factor authentication<br>on<br>ty for your user account designed to<br>ily person who can access your<br>e knows your password. | Ed. |

Figure 1.42: Edit Account Information.

Page updated: July 2023

3. A screen to receive an OTP will appear. Select to receive the passcode via **SMS** (text) or **Voice** (call).

| <b>One-Time Passcode</b><br>A one-time passcode will be sent to your default phone number to verify<br>that it's you. |
|----------------------------------------------------------------------------------------------------|
| Send to phone number ending in 1394 via:                                                                              |
| ● SMS                                                                                                    |
| O Voice                                                                                                    |
| Cancel Submit                                                                                                    |
| Having trouble? Use another phone number instead                                                                      |

Figure 1.43: One-Time Passcode.

Page updated: July 2023

4. Enter the OTP provided. The passcode will expire in 10 minutes.

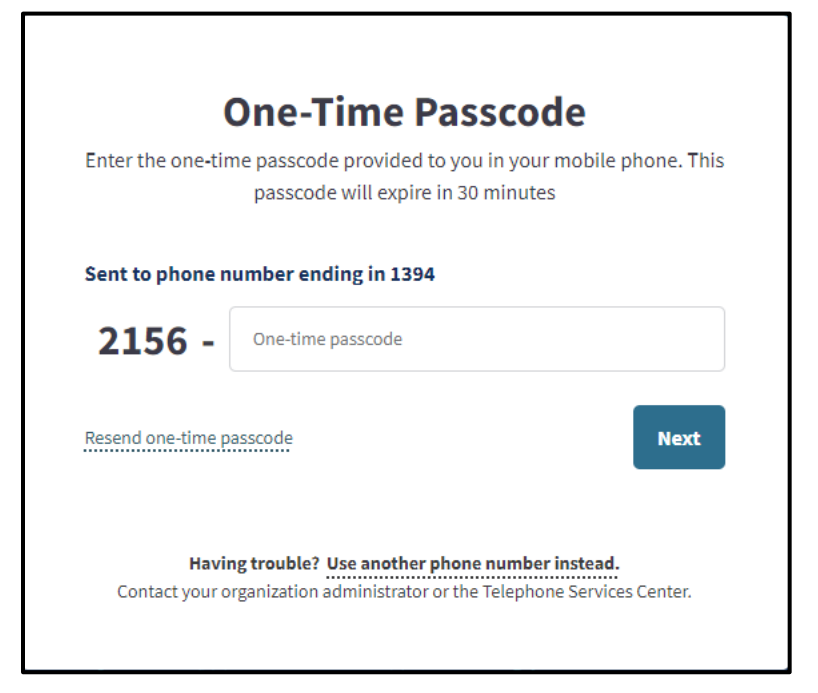

Figure 1.44: One-Time Passcode.

- 5. An area to edit the account password appears. Enter the current password and a new password that follows the password guidelines.
  - **Note:** The password must be a minimum of 15 characters and contain at least one uppercase letter, one lowercase letter, one numeral and one special character. A recently used password cannot be reused.

Page updated: July 2023

Re-enter the new password and select Change Password.

| Current Password      |   |
|-----------------------|---|
| New Password          | 0 |
| Re-enter New Password | 0 |

Figure 1.45: Change Password.

6. A confirmation screen appears. The password is now updated.

## **Reset a Forgotten Password**

If the user forgets their password and needs to reset it, they may reset it by doing the following:

1. From the Log In screen, select Forgot password?

| Enter an email and password to login. |                                              |                                         |                 |
|---------------------------------------|----------------------------------------------|-----------------------------------------|-----------------|
| Email Addres                          | 2                                            |                                         |                 |
| Password                              |                                              |                                         |                 |
| Forgot passwo                         | rd?                                          |                                         | Log In          |
| If you have an                        | invitation or you are pro<br>Join Medi-Cal P | ovisioned by your o<br>Provider Portal. | rganization, se |

Figure 1.46: Provider Portal Login.
Page updated: July 2023

2. A **Resend Reset Password Link** screen will appear. Enter the appropriate email address and select **Reset Password**.

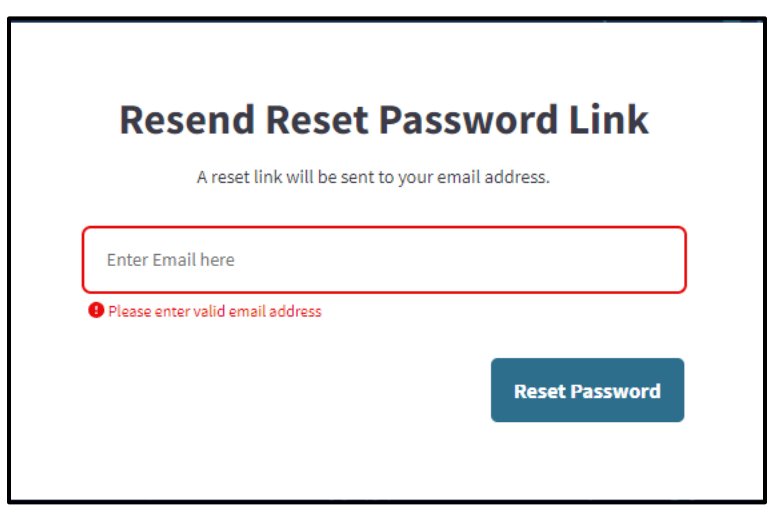

Figure 1.47: Resend Reset Password Link.

3. A notification will appear stating an email has been sent to reset password.

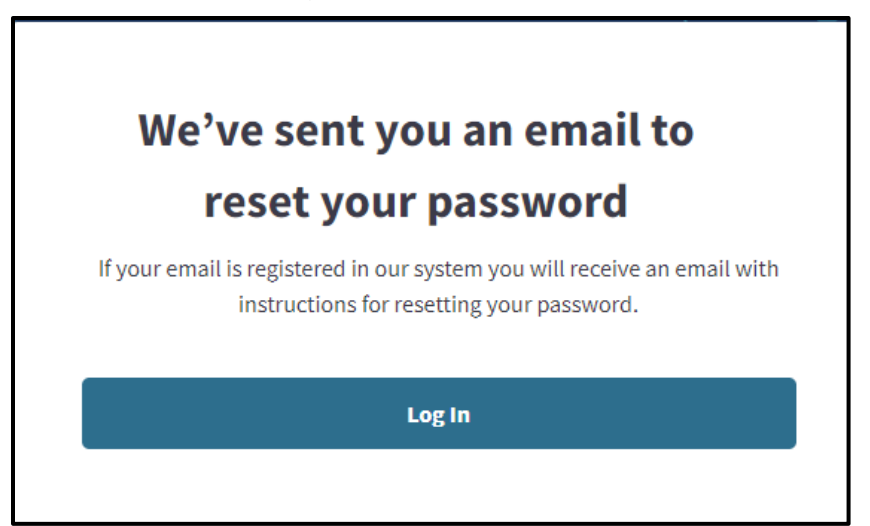

Figure 1.48: Notification of email sent to reset password.

Page updated: July 2023

4. A link to reset the password will be sent via email.

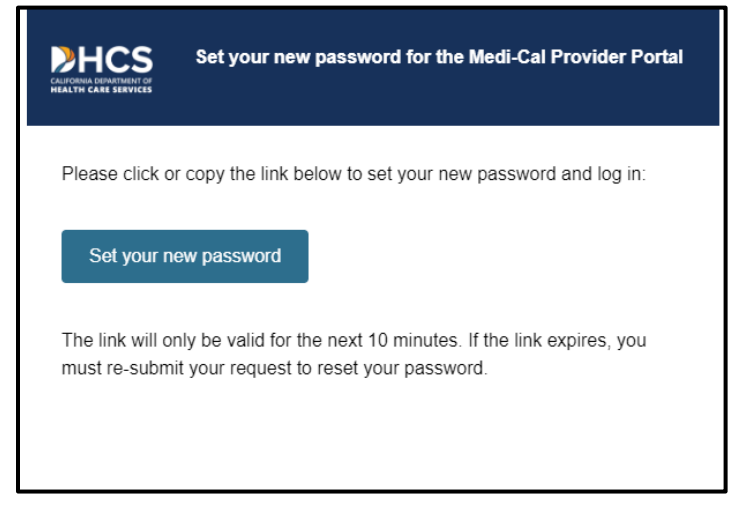

Figure 1.49: Set new password email notification.

5. Click the link to reset the password. The user will be prompted to enter the last six digits of the passcode sent to their phone. Enter the code and click **Next**.

| <b>One-Time Passcode</b><br>Enter the one-time passcode provided to you in your mobile phone. This<br>passcode will expire in 30 minutes |
|----------------------------------------------------------------------------------------------------|
| Sent to phone number ending in 1394                                                                                                    |
| 3833 - Dne-time passcode                                                                                                    |
| Resend one-time passcode Next                                                                                                    |
| Having trouble? Use another phone number instead.<br>Contact your organization administrator or the Telephone Services Center.           |

Figure 1.50: One-Time Passcode.

Page updated: July 2023

- 6. The **Create New Medi-Cal Password** page displays and the user can enter a new password and click **Submit**. A confirmation screen appears and the password is updated.
  - **Note:** The password must be a minimum of 15 characters and contain at least one uppercase letter, one lowercase letter, one numeral and one special character. A recently used password cannot be reused.

| New Password                                                                     | ٢                                                                                                    |
|----------------------------------------------------------------------------------|----------------------------------------------------------------------------------------------------|
| <ul> <li>Minimum of 15 characters</li> </ul>                                     | <ul> <li>Must include at least one: uppercase character,<br/>lowercase character, number, and special<br/>character (e.g.!S#%)</li> </ul> |
| <ul> <li>Cannot reuse a recently used pass</li> <li>Re-Enter Password</li> </ul> | ssword                                                                                                    |
| View Password                                                                    | Submit                                                                                                    |

Figure 1.51: Create New Medi-Cal Password.

Page updated: September 2024

## **Unlock Account/Reset Password**

A user account will become locked if it is inactive for more than 180 days. Passwords will remain locked until the password reset email is received and the password is updated.

To unlock an account, Administrators must follow these steps:

1. Within User Management, the accounts that are locked have the lock symbol (1) in the Active column.

|                              |                   |           |                           |             |        | Add User            |   |
|------------------------------|-------------------|-----------|---------------------------|-------------|--------|---------------------|---|
| ළු Users                     | Correspondence Pe | rmissions | Domain Management         |             |        |                     |   |
| Search By<br>Name or Email * | Search            | ٩         | Export All to Worksheet * |             |        | Showing 31-13 of 13 | 0 |
| LAST NAME                    | V FIRST NAM       | L.        | EMAIL                     | ORG ROLE(S) | ACTIVE | LASTLOGIN           |   |
| 0                            |                   |           |                           | Admin       | â      | Never               |   |
| 9                            |                   |           |                           | Admin       | ô      | 04/27/24 01:34:39   |   |
| -                            |                   |           |                           | Admin       | â      | 04/24/24 15:26:55   |   |
| RC                           |                   |           |                           | Admin       | Y      | 07/25/24 14:51:41   |   |

Figure 1.52: User Management.

2. Select the account that needs to be unlocked. Within the user's account, click the kebab menu at the right corner and select Unlock User Account.

|    |                                         |      |                                                  | E Deactivate user   |
|----|-----------------------------------------|------|--------------------------------------------------|---------------------|
| 23 | Email:<br>Last Login: 02/16/23 15:52:24 | Edit | Phone Number<br>Business Phone:<br>Mobile Phone: | Unlock User Account |
| •  | Organization Roles<br>Administrator     |      |                                                  | Edit                |

Figure 1.53: Unlock User Account.

Page updated: September 2024

3. A pop-up screen will appear. Click Unlock User Account to proceed.

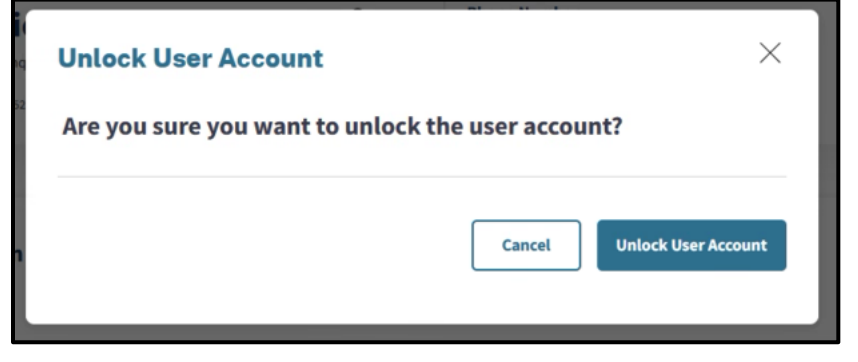

Figure 1.54: Unlock User Account.

4. Once complete, the user account will successfully be unlocked, and the user will receive an email to reset their password.

Page updated: July 2023

# How to Use Provider Portal Features

The Provider Portal consolidates Medi-Cal-related information for the user's organization into one location. See each section below for details on how to use each of the Provider Portal areas.

# My Profile and Preferences

The **My Profile and Preferences** area houses personal account information and notification preferences. Personal information can be updated at any time. Follow the steps below:

#### **Edit Personal Information**

1. To edit a user's information and preferences, select **Edit** in the **My Profile and Preferences** area on the **Dashboard**:

| My Profile and Pref | erences                 | Edit |
|---------------------|-------------------------|------|
| Name:               |                         |      |
| Organization:       | TEST SUB ORG NAME 00045 |      |
| Role:               | Submitter - Admin       |      |
| Email:              |                         |      |
| Business Phone:     |                         |      |
| Mobile Phone:       |                         |      |
| Submitter ID:       | AAS                     |      |
|                     |                         |      |

Figure 2.1: My Profile and Preferences.

Page updated: July 2023

2. Click Edit next to Personal Information.

| Edit Account Information                                                                                                    |                                                                                                    |              |
|----------------------------------------------------------------------------------------------------|----------------------------------------------------------------------------------------------------|--------------|
| Personal Informat                                                                                                    | ion                                                                                                    | Edit         |
| Name:                                                                                                    |                                                                                                    |              |
| Organization:                                                                                                    | TEST SUB ORG NAME 00045                                                                                                    | ĉ            |
| Role:                                                                                                    | Submitter                                                                                                    | ê            |
| Email:                                                                                                    |                                                                                                    |              |
| Phone Number                                                                                                    |                                                                                                    |              |
| Phone Number<br>Business Phone:                                                                                                    |                                                                                                    | Edit         |
| Phone Number<br>Business Phone:<br>Mabile Phone:                                                                                                    | Assigned to two-factor suthentication                                                                                                    | Edit<br>Edit |
| Phone Number<br>Business Phone:<br>Mobile Phone:<br>Two-factor authentication                                                                                          | Assigned to two-factor authentication                                                                                                    | Edit<br>Edit |
| Phone Number<br>Business Phone:<br>Mobile Phone:<br>Two-factor authentication<br>is an extra layer of sacurit<br>ensure that you're the on<br>account, even if someone | Assigned to two-factor authentication<br>in<br>y for your user account designed to<br>ly person who can access your<br>knows your password. | Edio<br>Edio |

Figure 2.2: Edit Account Information.

Page updated: July 2023

3. Update the desired information and click **Save**.

| <b>Edit Account Infor</b>             | <b>Edit Account Information</b> |      |
|---------------------------------------|---------------------------------|------|
| Personal Information                  |                                 |      |
| Last Name                             |                                 |      |
| Organization: TEST SUB ORG NAME 00045 |                                 | 6    |
| Role: Admin                           |                                 | ć    |
| Email Address                         |                                 |      |
|                                       | Cancel                          | Save |

Figure 2.3: Edit Account Information.

- **Note:** The lock icon on the right-hand side of the field indicates that the field cannot be edited. These fields can only be edited by the Administrator who created the user. **If a user is a member of multiple organizations, the user will not be able to edit the email address:** the user must be deactivated from the organizations and re-added to the Portal as a new user with a new email address.
- 4. A confirmation appears indicating the updated information was successfully updated.

Page updated: July 2023

#### Edit Phone Number

1. Select Edit next to the phone number to edit.

| Phone Number                           |                                       |      |
|----------------------------------------|---------------------------------------|------|
| Business Phone:                        |                                       | Edit |
| Mobile Phone:                          | Assigned to two-factor authentication | Edit |
| Two-factor authentication              |                                       |      |
| is an extra layer of security for your | user account designed to              |      |
| ensure that you're the only person t   | who can access your                   |      |

Figure 2.4: Phone Number.

2. The field opens allowing the user to edit the phone number. If the phone number selected is not assigned to two-factor authentication, and the user would like to use two-factor authentication, select **Use this number for two step authentication**.

| Phone Number                                                                                                    |        |      |
|----------------------------------------------------------------------------------------------------|--------|------|
| Business Phone: .                                                                                                    |        | Ed   |
|                                                                                                    |        |      |
| Mobile Phone                                                                                                    |        |      |
| Use this number for two step authentication                                                                                                    |        |      |
|                                                                                                    | Cancel | Save |
|                                                                                                    |        |      |
| Two-factor authentication                                                                                                    |        |      |
| is an extra layer of security for your user account designed to<br>ensure that you're the only person who can access your<br>account, even if someone knows your password. |        |      |
|                                                                                                    |        |      |

Figure 2.5: Edit Phone Number.

3. Click **Save**. The phone number is now updated.

Page updated: September 2024

#### Edit Passkey

1. Click Edit in the User Passkey area.

| User Passkey 🚱  | Edit |
|-----------------|------|
| Passkey not set |      |
|                 |      |

Figure 2.6: Edit Passkey.

2. After entering the One-Time Passcode, enter a four (4) digit passkey. It is important to remember the passkey as it will be needed to reset passwords with help desk and for security verification.

| ober russiey      |               |       |              |
|-------------------|---------------|-------|--------------|
| Enter 4 digit Use | r Passkey     |       |              |
| Insert            | Ø             |       |              |
| Retype 4 digit U  | ser Passkey * |       |              |
| Insert            | Ø             |       |              |
|                   |               |       |              |
|                   |               | Cance | Save Changes |
|                   |               |       |              |

Figure 2.7: Edit Passkey.

3. Once complete, a successfully updated user passkey message will appear.

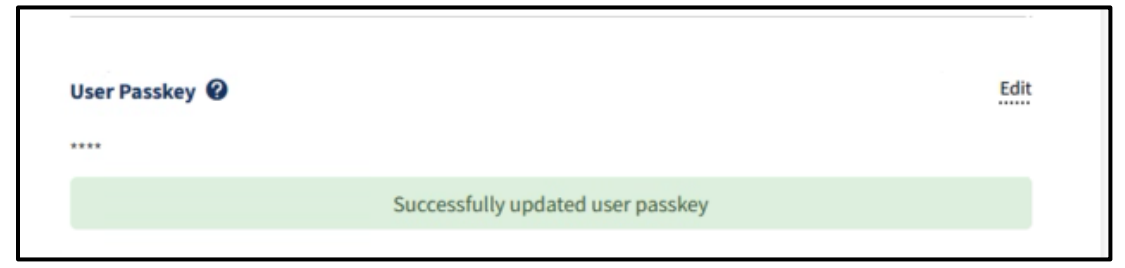

Figure 2.8: Successfully Updated User Passkey.

Page updated: July 2023

#### **Edit Notification Preferences**

Users automatically receive notifications in the Provider Portal via the **Notifications** area. This setting is automatically selected and cannot be changed. However, if a user would like to receive notifications via email, they can select the **Email** checkbox next to the desired notification.

|                                                                               | Portal   | Email | Email Frequency |
|-------------------------------------------------------------------------------|----------|-------|-----------------|
| User Activity                                                                 |          |       |                 |
| Notify me when a password for a user in my<br>organization is about to expire | Y        |       | 5 Days Before 🔹 |
| Password                                                                      |          |       |                 |
| Notify me when my password is about to<br>expire                              | <b>v</b> |       | 5 Days Before 🔹 |
| Notify me when my password has been reset                                     | ~        |       | Always 🔹        |

Figure 2.9: Notification Preferences.

Page updated: July 2023

1. To change the frequency of a notification, click the **Notification Frequency** dropdown menu next to the specific notification to update the setting.

|                                                                               | Portal | Email | Email Frequency |
|-------------------------------------------------------------------------------|--------|-------|-----------------|
| User Activity                                                                 |        |       |                 |
| Notify me when a password for a user in my<br>organization is about to expire |        |       | 5 Days Before   |
|                                                                               |        |       | ✓ 5 Days Before |
| Password                                                                      |        |       | 10 Days Before  |
| Notify me when my password is about to<br>expire                              | Y      |       | 15 Days Before  |
| Notify me when my password has been reset                                     |        |       | Always 💌        |

Figure 2.10: Notification Frequency.

2. Click **Save Changes** at the bottom of the page to finish updating preferences. A confirmation appears indicating that the settings are saved.

| Notifie | cation Prefe        | rences |
|---------|---------------------|--------|
|         | Preferences updated |        |
|         |                     | _      |

Figure 2.11: Notification Preferences Successfully Edited.

Page updated: March 2024

#### Edit Submitter Directory Information

This area may only be accessed by individuals who are designated as organization admins.

| Organization Informat                                                                                                    | ion                                                                                                    | Edi                                                                                        |
|----------------------------------------------------------------------------------------------------|----------------------------------------------------------------------------------------------------|--------------------------------------------------------------------------------------------|
| Legal Name:                                                                                                    | TEST SUB ORG NAME 00045                                                                                                    | ć                                                                                          |
| Organization:                                                                                                    | TEST SUB ORG NAME 00045                                                                                                    | 6                                                                                          |
| Street Address:                                                                                                    |                                                                                                    |                                                                                            |
| Apt., Suite, etc:                                                                                                    |                                                                                                    |                                                                                            |
| City:                                                                                                    | W SACRAMENTO                                                                                                    |                                                                                            |
| State:                                                                                                    | CA                                                                                                    |                                                                                            |
| Zip:                                                                                                    | 95605                                                                                                    |                                                                                            |
| Contact Information                                                                                                    |                                                                                                    | Edi                                                                                        |
| Contact Information<br>Name:<br>Email:<br>Phone Number:                                                                                                    |                                                                                                    | Edi                                                                                        |
| Contact Information Name: Email: Phone Number: Submitter Directory Li                                                                                                 |                                                                                                    | Edi                                                                                        |
| Contact Information Name: Email: Phone Number: Submitter Directory Li The Submitter Directory Isi point of contact, registered submitters who have opted at any time. | sting<br>a resource for provider organizations within the Provider Portal.<br>organization address and approved submission capabilities of<br>into being listed in the directory will be shown and they may ch | Edi<br>The directory contains the<br>the submitter. Only<br>aange their opt in/out setting |

Figure 2.12: Edit Submitter Directory Information.

1. Click Edit next to Organization Information

| Organization Inform | ation                   | Edit |
|---------------------|-------------------------|------|
| Legal Name:         | TEST SUB ORG NAME 00045 | ĉ    |
| Organization:       | TEST SUB ORG NAME 00045 | ĉ    |
| Street Address:     |                         |      |
| Apt., Suite, etc:   |                         |      |
| City:               | W SACRAMENTO            |      |
| State:              | CA                      |      |
| Zip:                | 95605                   |      |

Figure 2.13: Edit Organization Information.

Page updated: July 2023

2. Update the desired information and click **Save**.

| 'er     | sonal Information                  |
|---------|------------------------------------|
| .ega    | I Name: TEST SUB ORG NAME 00045    |
| Orga    | anization: TEST SUB ORG NAME 00045 |
| St      | ress Address                       |
| A       | pt, Ste, Unit number (optional)    |
| ci<br>V | ∀<br>/ SACRAMENTO                  |
| s       | ata<br>A                           |
| Z       | p Code:                            |

Figure 2.14: Edit Personal Information.

3. A confirmation appears indicating the updated information was successfully updated.

| Organization Inform | nation                                          | Edit |
|---------------------|-------------------------------------------------|------|
| Legal Name:         | TEST SUB ORG NAME 00045                         | ĉ    |
| Organization:       | TEST SUB ORG NAME 00045                         | ĉ    |
| Street Address:     |                                                 |      |
| Apt., Suite, etc:   |                                                 |      |
| City:               | W SACRAMENTO                                    |      |
| State:              | CA                                              |      |
| Zip:                | 95605                                           |      |
|                     | Submitter Information was updated successfully! |      |
|                     |                                                 |      |

Figure 2.15: Submitter Information Successfully Updated.

Page updated: July 2023

4. Click Edit next to Contact Information.

| Contact Information | Edit |
|---------------------|------|
| Name:               |      |
| Email:              |      |
| Phone Number:       |      |
|                     |      |

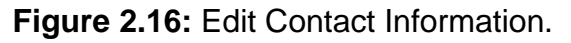

5. Update the desired information and click Save.

| First Neme                     |  |   |  |
|--------------------------------|--|---|--|
| Lext Name                      |  |   |  |
| Emeil<br>mcportal045@gmail.com |  |   |  |
| Business Phone                 |  |   |  |
|                                |  | _ |  |

Figure 2.17: Edit Personal Information.

Page updated: July 2023

6. A confirmation appears indicating the updated information was successfully updated.

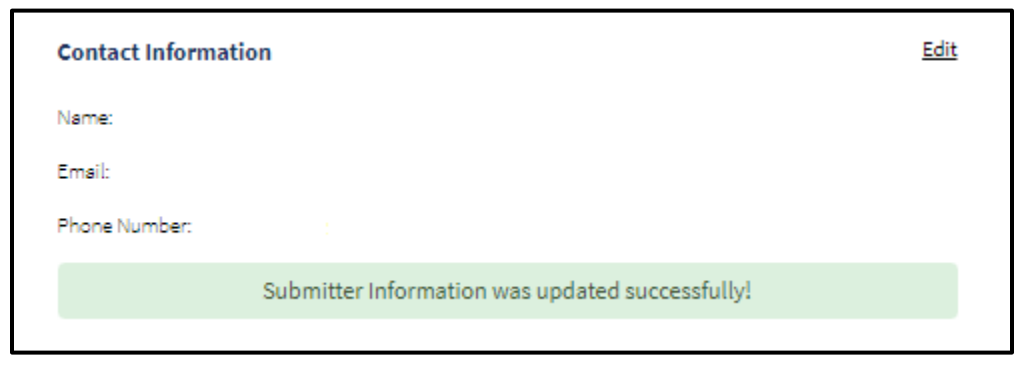

Figure 2.18: Submitter Information Successfully Updated.

7. The Submitter Directory contains the point of contact, registered organization address and approved submission capabilities of the submitter. Only submitters who have opted into being listed in the directory will be shown and they may change their opt in/out setting at any time. Click **Edit** next to Submitter Directory Listing.

| Submitter Directory Listing                                                                                                    |
|----------------------------------------------------------------------------------------------------|
| The Submitter Directory is a resource for provider organizations within the Provider Portal. The directory<br>contains the point of contact, registered organization address and approved submission capabilities of<br>the submitter. Only submitters who have opted into being listed in the directory will be shown and they<br>may change their opt in/out setting at any time. |
| The Department of Health Care Services (DHCS) Fiscal Intermediary makes no warranty for the products<br>or services offered or for the accuracy of the information in this directory. The information is subject to<br>change without notice.                                                                                                    |
| Your organization is currently listed in the submitter directory. Check to opt in/opt out.                                                                                                    |
| Capcol Save                                                                                                    |

Figure 2.19: Submitter Directory Listing.

**Note**: This area may only be accessed by those who are designated as Administrators of the submitter organization.

Page updated: March 2024

## **Transaction Center**

Provider Portal users may access Transaction Services by secure single sign-on. Users may search transactions by clicking the **Get Started** link within the Transaction Center tile on the Provider Portal **Dashboard**.

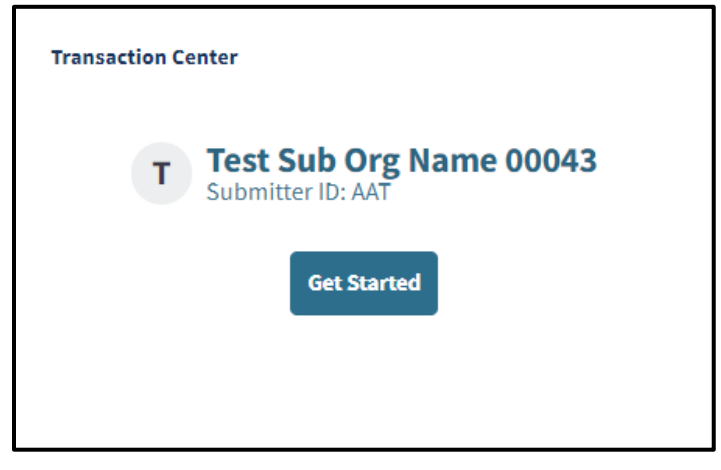

Figure 2.20: Transaction Center Tile.

From here, the user may search or view the transactions.

| Transaction Cente                                           | r                                                                                     | <sup>20</sup> ۵                                                                 | dmin Switch User Types 🔹 |
|-------------------------------------------------------------|---------------------------------------------------------------------------------------|---------------------------------------------------------------------------------|--------------------------|
| T Test Sub Org Name<br>00043<br>Submitter ID: AAT           | O Search transactions                                                                 |                                                                                 | :: =                     |
| Recents                                                     | EDI Transactions                                                                      |                                                                                 |                          |
| 837 Test                                                    | Claim Status Request (276)<br>Upload a 276 Claim Status Request                       | Claim Status Response (277)<br>Download a 277 Claim Status Response             |                          |
| <ul> <li>Help and Resources</li> <li>Take a tour</li> </ul> | Eligibility Benefit Testing (270)<br>Test 270 Eligibility Benefit Inquiry File Format | Health Care Claim Testing (837)<br>Test 837 Health Care Claim (CMC) File Format |                          |

Figure 2.21: Transaction Center.

Page updated: March 2024

## Administration

The **Administration** area allows for management of users in an organization. Tasks include adding/removing users, updating user permissions and viewing information about users in the organization.

This area may only be accessed by individuals who are designated as organization admins.

#### Add User

1. To add a new user to an organization, select **Add A User** or **Manage Users** within the Administration tile.

| Administration                                       | Manage Users                                   |
|------------------------------------------------------|------------------------------------------------|
| 2                                                    | 1                                              |
| Users                                                | Org Admins                                     |
| + ADD                                                | AUSER                                          |
| Tip: Add users to your organiz<br>their perm<br>Dism | ations account and manage<br>nissions.<br>niss |

Figure 2.22: Administration Tile.

2. An Add a User screen will display. Enter in the Email Address, First and Last Name, Mobile Number and Business Number of the added user and select Next.

| Add a user to your organization       |        |      |  |
|---------------------------------------|--------|------|--|
| ORGANIZATION: TEST SUB ORG NAME 00045 |        |      |  |
| Èmail Address                         |        |      |  |
| First Name                            |        |      |  |
| Last Name                             |        |      |  |
| Mobile Number                         |        |      |  |
| Business Number                       |        |      |  |
|                                       | Cancel | Next |  |

Figure 2.23: Add a User to Your Organization.

Page updated: March 2024

3. Once complete, a screen to assign the user's organization role will appear.

| e use of Submitter features within<br>anization administration function | 1 the Provider Portal such as<br>s.                                                                                                    | Transaction Testing and a                                                                            | ccess to Transaction Services, but will                                                                                        |
|-------------------------------------------------------------------------|----------------------------------------------------------------------------------------------------|----------------------------------------------------------------------------------------------------|----------------------------------------------------------------------------------------------------|
| have full access to all submitter F                                     | rovider Portal features and                                                                                                    | organization administration                                                                          | n functions.                                                                                                    |
| required                                                                |                                                                                                    |                                                                                                    |                                                                                                    |
| e level for this user                                                   | -                                                                                                    |                                                                                                    |                                                                                                    |
|                                                                         |                                                                                                    |                                                                                                    |                                                                                                    |
|                                                                         |                                                                                                    |                                                                                                    |                                                                                                    |
|                                                                         |                                                                                                    |                                                                                                    |                                                                                                    |
| k<br>ga<br>l                                                            | ke use of submitter features within<br>ganization administration function:<br>I have full access to all submitter P<br>is required<br>Die level for this user | Re use of Submitter features within the Provider Portal such as ganization administration functions. | Re use of submitter features within the Provider Portal such as fransaction festing and a ganization administration functions. |

Figure 2.24: Assign Role.

4. Select the organization role type by clicking the drop-down menu under **Assign Role** to assign the role of either **Processor** or **Administrator**. Once the role type is selected, click **Save and Finish**.

| incportant@gmail.com                                                                                                    |                                                                                                    |
|----------------------------------------------------------------------------------------------------|----------------------------------------------------------------------------------------------------|
| bile Phone:                                                                                                    |                                                                                                    |
| ness Phone.                                                                                                    |                                                                                                    |
|                                                                                                    |                                                                                                    |
| sign Role                                                                                                    |                                                                                                    |
| Role Types                                                                                                    |                                                                                                    |
| Processor                                                                                                    |                                                                                                    |
|                                                                                                    |                                                                                                    |
| will be able to make use of Submitter features w                                                                                                    | ithin the Provider Portal such as Transaction Testing and access to Transaction Services, but will no                                                                                       |
| will be able to make use of Submitter features w<br>have access to organization administration func                                                                                                    | vithin the Provider Portal such as Transaction Testing and access to Transaction Services, but will no<br>tions.                                                                            |
| will be able to make use of Submitter features w<br>have access to organization administration func                                                                                                    | /ithin the Provider Portal such as Transaction Testing and access to Transaction Services, but will no<br>tions.                                                                            |
| will be able to make use of Submitter features w<br>have access to organization administration func<br>Administrator will have full access to all submit                                                                                                    | vithin the Provider Portal such as Transaction Testing and access to Transaction Services, but will no<br>tions.<br>ter Provider Portal features and organization administration functions. |
| will be able to make use of Submitter features w<br>have access to organization administration func<br>Administrator will have full access to all submit                                                                                                    | vithin the Provider Portal such as Transaction Testing and access to Transaction Services, but will no<br>tions.<br>ter Provider Portal features and organization administration functions. |
| will be able to make use of Submitter features w<br>have access to organization administration func<br>Administrator will have full access to all submit<br>canization Role selection is required                                                                                 | vithin the Provider Portal such as Transaction Testing and access to Transaction Services, but will no<br>tions.<br>ter Provider Portal features and organization administration functions. |
| will be able to make use of Submitter features w<br>have access to organization administration func<br>Administrator will have full access to all submit<br>canization Role selection is required<br>elect an organization role level for this user                               | vithin the Provider Portal such as Transaction Testing and access to Transaction Services, but will no<br>tions.<br>ter Provider Portal features and organization administration functions. |
| will be able to make use of Submitter features w<br>have access to organization administration func<br>Administrator will have full access to all submit<br>canization Role selection is required<br>elect an organization role level for this user                               | vithin the Provider Portal such as Transaction Testing and access to Transaction Services, but will no<br>tions.<br>ter Provider Portal features and organization administration functions. |
| will be able to make use of Submitter features w<br>have access to organization administration func<br>Administrator will have full access to all submit<br>canization Role selection is required<br>elect an organization role level for this user<br>Administrator              | vithin the Provider Portal such as Transaction Testing and access to Transaction Services, but will no<br>tions.<br>ter Provider Portal features and organization administration functions. |
| will be able to make use of Submitter features w<br>have access to organization administration func<br>Administrator will have full access to all submit<br>canization Role selection is required<br>elect an organization role level for this user<br>Administrator              | vithin the Provider Portal such as Transaction Testing and access to Transaction Services, but will no<br>tions.<br>ter Provider Portal features and organization administration functions. |
| will be able to make use of Submitter features w<br>have access to organization administration func<br>Administrator will have full access to all submit<br>ganization Role selection is required<br>elect an organization role level for this user<br>Administrator<br>Processor | vithin the Provider Portal such as Transaction Testing and access to Transaction Services, but will no<br>tions.<br>ter Provider Portal features and organization administration functions. |

Figure 2.25: Assign Role.

Page updated: March 2024

- **Note**: The **Administrator** will have access to all Provider Portal features and organization administration functions. The **Processor** will be able to make use of the submitter features within the Provider Portal such as Transaction Testing and access to Transaction Services but will not have access to the organization administration functions.
- 5. Once complete, the **User Management and Permissions** screen will appear, the new user will be added and they will receive an email to complete their registration.

| User Mar | nage | ement and Pe                                             | rmissions |                                                  |                             |                                          | Add          |
|----------|------|----------------------------------------------------------|-----------|--------------------------------------------------|-----------------------------|------------------------------------------|--------------|
|          |      |                                                          |           | This user has l                                  | been added and will receive | an email to complete their registration. |              |
|          | 8°   | <b>Jazz A</b><br>Email:<br>Last Login: 02/13/24 12:58:36 | Edit      | Phone Number<br>Business Phone:<br>Mobile Phone: | t.<br>                      |                                          | Edit<br>Edit |
|          | T    | Organization Roles<br>Administrator                      |           |                                                  |                             | Edi                                      | t            |

Figure 2.26: User Management and Permissions.

Page updated: July 2023

6. The new user and their organization role will be listed under Users.

| TEST SUB    | ORG NAM      | 1E 00045                         |             |        | Add User                      |
|-------------|--------------|----------------------------------|-------------|--------|-------------------------------|
| 오 Users @   | Domain Manag | Ement<br>Export All to Worksheet |             |        | Showing <b>1-3 of 3</b> 🕒 1 🔿 |
| LAST NAME V | FIRST NAME   | EMAIL                            | ORG ROLE(S) | ACTIVE | LAST LOGIN                    |
| AL          |              |                                  | Admin       | Y      | 02/13/24 12:58:36             |
| AL          |              |                                  | Admin       | Υ      | 02/23/24 12:07:42             |
| AL          |              |                                  | Processor   | Y      | 02/22/24 17:36:13             |
|             |              |                                  |             |        |                               |

Figure 2.27: Manage Users.

#### **Deactivate User**

1. Click the kebab menu in the far right and select **Deactivate User**.

| User Manage | ement and Permissions                           |                                                  |              |
|-------------|-------------------------------------------------|--------------------------------------------------|--------------|
| 8           | Edit<br>Email:<br>Last Login: 02/22/24 17:36:13 | Phone Number<br>Business Phone:<br>Mobile Phone: | Edit<br>Edit |
| T           | Organization Roles<br>Processor                 |                                                  | <u>Edit</u>  |

Figure 2.28: User Management and Permissions.

Page updated: July 2023

2. A pop-up screen will appear asking for confirmation to deactivate the user. Click **Confirm**.

| Are you sure you<br>Deactivating this user will remove them from this organization. This will | want to deactiva | te this user?<br>d to their account or delete their access or other organizations. |
|-----------------------------------------------------------------------------------------------|------------------|------------------------------------------------------------------------------------|
| Cancel                                                                                        | Confirm          | )<br>                                                                              |
|                                                                                               |                  |                                                                                    |

Figure 2.29: Deactivate User Confirmation.

3. Once complete, a successfully deactivated notification will appear within the **User Management and Permissions** profile of the user.

|    |                                                 |                         | User successfully deact | tivated                                          |   |      | :            |
|----|-------------------------------------------------|-------------------------|-------------------------|--------------------------------------------------|---|------|--------------|
| 23 | Deactivated<br>Email:<br>Last Login: 02/22/24 1 | <b>User</b><br>17:36:13 | Edit                    | Phone Number<br>Business Phone:<br>Mobile Phone: | f |      | Edit<br>Edit |
| •  | <b>Organizatio</b><br>Processor                 | on Roles                |                         |                                                  |   | Edit |              |

Figure 2.30: User Management and Permissions.

Page updated: July 2023

### Notifications

The **Notifications** area allows a user to quickly view notifications related to their organization. The most recent notifications appear on the **Dashboard**. To see all notifications, click **View All**.

| Notifications                  | View All |
|--------------------------------|----------|
| Submitter Affiliation Approved |          |
| 1 notification(s)              | >        |
|                                |          |
|                                |          |
|                                |          |
|                                |          |
|                                |          |
|                                |          |
|                                |          |

Figure 2.31: Notifications Tile.

A page appears with all past and current notifications. Past notifications can be viewed by using the search bar, or the **Filter By Date** feature. To use the filter by date option, select the **Filter By Date** menu and enter the desired date range.

|                                                               | © Edit Notification Preference |
|---------------------------------------------------------------|--------------------------------|
| Q Search                                                      | æ Filter By Date               |
| Today                                                         | v                              |
| user_id was deactivated by deactivated_by                     | 12:16pm                        |
| January 26, 2024                                              | ~                              |
| Submitter Affiliation with KING, JUSTIN B MD INC was approved | 3:20pm                         |
| You are caught up on notifications                            |                                |

Figure 2.32: Notifications.

To edit notification preferences, click **Edit Notification Preferences**. Refer to the <u>Edit</u> <u>Notification Preferences</u> section in this user guide for detailed instructions. Page updated: July 2023

### **Provider Network**

The Provider Organizations that submitters are affiliated with are viewable in **Provider Network** on the **Dashboard**. This area may only be accessed by individuals who are designated as organization admins.

Administrators can click **View All** to view **Pending Requests**, **Affiliations**, **Submitter Directory Profile** and to request a new affiliation:

| Provider Network            | View Al |
|-----------------------------|---------|
| Pending Requests            | 、<br>、  |
| 1 Sent, 1 Received          |         |
| Manage Provider Network     | >       |
| Submitter Directory Profile |         |
| Edit My Information         | ,       |
|                             |         |
| View Requests               |         |

1. Click View All to see all provider affiliations and requests

Figure 2.33: Provider Network Tile.

 The Pending Requests tab displays the organizations where the status for affiliation is either Request Pending, Pending Approval or Expired. Affiliation requests are valid for 60 days and once it has expired the submitter organization can click Re-Submit Request to resend the affiliation request.

| Pending Requests 2 | Affiliations Submit | ter Directory Profile |              |              |
|--------------------|---------------------|-----------------------|--------------|--------------|
| Organization ~     | Date                | Status                | Request Type | Requested By |
| <u>%</u>           | 12/22/2022          | Pending Approval      | Sent         |              |
| 22                 | 03/15/2023          | Pending Request       | Received     | Deny Approve |

Figure 2.34: Pending Requests.

Page updated: July 2023

3. The **Affiliations** tab displays organizations where the status of the affiliation is Active or Inactive.

| New Provider Affiliation Request |                             |               |                                          |  |  |  |
|----------------------------------|-----------------------------|---------------|------------------------------------------|--|--|--|
| Pending Requests 2               | Affiliations Submitter Dire | ctory Profile |                                          |  |  |  |
|                                  |                             |               | Q Search by NPI, Organization Name, etc. |  |  |  |
| Organization 🗸                   | Date                        | Status        |                                          |  |  |  |
| <u></u>                          | 01/25/2023-Current          | Active        |                                          |  |  |  |
| Contact                          |                             |               |                                          |  |  |  |
|                                  |                             |               |                                          |  |  |  |
|                                  |                             |               |                                          |  |  |  |
| 0<br>0<br>1                      | 01/17/2023-Current          | Active        |                                          |  |  |  |
|                                  |                             |               |                                          |  |  |  |

Figure 2.35: Affiliations.

Page updated: July 2023

4. The **Submitter Directory Profile** tab displays submitter ID, transaction types and contact information.

| endi   | ng Requests 🧿     | Affiliations | Submitter Di | rectory Profile   |                       |   |
|--------|-------------------|--------------|--------------|-------------------|-----------------------|---|
| Organi | ization           |              | Submitter ID | Transaction Types | Contact Information   |   |
| 22     | TEST SUB ORG      | NAME 00045   |              |                   |                       |   |
| 7-     | TEST SUB ORG NAM  | E 00045      | AAS          |                   |                       | 1 |
|        | W SACRAMENTO CA   | 95605        |              |                   | mcportal045@gmail.com | - |
|        |                   |              |              |                   |                       |   |
| Trans  | action Types      |              |              |                   | Submit                |   |
| 837 Ir | nstitutional      |              |              |                   |                       |   |
| LT     | с                 |              |              |                   | $\oslash$             |   |
| Ou     | itpatient         |              |              |                   |                       |   |
| Inp    | patient           |              |              |                   |                       |   |
| Me     | edicare Crossove  | r Part A     |              |                   |                       |   |
| 837 P  | rofessional       |              |              |                   |                       |   |
| Me     | edical            |              |              |                   | $\oslash$             |   |
| Me     | edicare Crossove  | r Part B     |              |                   | $\oslash$             |   |
|        | Ratch Eligibility |              |              |                   |                       |   |

Figure 2.36: Submitter Directory Profile.

**Note** The green check mark will indicate that a submitter organization is listed in the submitter directory. To opt-out, view <u>Edit Submitter Directory Information</u>.

Page updated: July 2023

#### New Provider Affiliation Request

1. To request a new provider affiliation, click **New Provider Affiliation Request** within **Provider Network**.

|                | Submitter Directory | Profile |                                          |
|----------------|---------------------|---------|------------------------------------------|
|                |                     |         | Q Search by NPI, Organization Name, etc. |
| Organization 🗸 | Date                | Status  |                                          |
| 0 <u>-</u>     | 01/25/2023-Current  | Active  |                                          |
| Contact        |                     |         |                                          |
| ప              | 01/17/2023-Current  | Active  |                                          |

Figure 2.37: Pending Requests.

2. An Organization Information screen will appear. Enter in the Provider Tax ID or SSN and the provider's NPI, then click Next.

|                                                                                                    | Organization Information                                                                                                    |
|----------------------------------------------------------------------------------------------------|----------------------------------------------------------------------------------------------------|
| Enter the following                                                                                                    | g information to begin the process to affiliate with Medi-Cal provider as a Biller/Submitter organization.                                                                                                    |
| .ffiliated Provider Organization<br>ffiliation request with a provider organization must be<br>he provider organization must be actively enrolled. Ple | approved by the provider organization. Please enter the provider tax ID and one billing NPI in the provider organization you are seeking affiliation with.<br>sase note: entering an NPI is for verification purposes only. The organization admin will assign access to NPIs after approval. |
| 'ou must attest your authority to agree and that you agr                                                                                               | ee to the affiliation terms and conditions on behalf of your organization.                                                                                                    |
| Provider Tax ID or SSN                                                                                                    |                                                                                                    |
| NPI                                                                                                    |                                                                                                    |
|                                                                                                    | Next                                                                                                    |

Figure 2.38: Affiliation Provider Organization Information.

Page updated: July 2023

3. A screen for the *Medi-Cal Telecommunications Provider and Biller Application/Agreement* (DHCS 6153) form will appear. Please read the agreement form and then sign with First and Last name along with Title. Once complete, select **Submit Agreement**.

| Submitter + Provider Affiliation Agreement                                                                      | 0                                 | Not signed                             | O Not signed                          |   |
|----------------------------------------------------------------------------------------------------|-----------------------------------|----------------------------------------|---------------------------------------|---|
|                                                                                                    |                                   |                                        |                                       | ¢ |
| MEDI-CAL TELECOMMUNICATIONS PROVI                                                                               | DER AND                           | STATE OF CAUFORNIA-HEA                 | LTH AND HUMAN SERVICES ASENCY         | - |
| BILLER APPLICATION/AGREEMENT                                                                                    |                                   | DEPA                                   | RTMENT OF HEALTH CARE SERVICES        |   |
| (For electronic claim submission)                                                                               |                                   |                                        | CHCSELSS (HBV, DB 19)                 |   |
| 1.2 BACKGROUND INFORMATION                                                                                      |                                   |                                        |                                       |   |
| The Provider/Biller agrees to provide the Department<br>act as a Medi-Cal electronic Biller.                    | t with the above information      | requested in order to verif            | y qualifications to                   | I |
| 2.0 DEFINITIONS                                                                                                 |                                   |                                        |                                       |   |
| The terms used in this agreement shall have their ord                                                           | linary meaning, except those      | e terms defined in regulation          | ns, Title 22,                         |   |
| California Code of Regulations, Section 51502.1, shall                                                          | have the meaning ascribed         | to them by that regulation             | as from time to                       |   |
| time amended. The term "electronic" or "electronica                                                             | lly," when used to describe a     | form of claims submission              | , shall mean any                      |   |
| claim submitted through any electronic means such :                                                             | as: modem communications.         | 3                                      |                                       |   |
| 3.0 CLAIMS ACCEPTANCE AND PROCESSING                                                                            |                                   |                                        |                                       |   |
| The Department agrees to accept from the enrolled P                                                             | rovider/Biller, electronic clai   | ims submitted to the Medi-             | Calfiscal                             |   |
| intermediary in accordance with the Medi-Cal provid                                                             | er manuals. The Provider her      | reby acknowledges that he              | has received, read,                   |   |
| and understands the provider manual and its conten-<br>provider bulleting relating to electronic billion        | ts, and agrees to read and co     | mply with all provider man             | iual updates and                      |   |
| provider obligations releasing to electronic braining.                                                          |                                   |                                        |                                       |   |
| 3.1 CLAIMS CERTIFICATION                                                                                        | farming that all states from      |                                        | and the basis bases                   |   |
| The Provider agrees and shall certify under penalty o                                                           | r perjury that all claims for st  | ervices submitted electron             | a Madi-Cal Department                 |   |
| personally provided to the patient by the Provider or<br>to provide to such services, and such person(s) are du | signated on the claim. The s      | er person eligible under tr            | e Medi-Cal Program<br>Ethe Provider's |   |
| knowledge, medically indicated and necessary to the                                                             | health of the nationt. The Pr     | rovider shall also certify th          | at all information                    |   |
| submitted electronically is accurate and complete. Th                                                           | e Provider understands that       | payment of these claims v              | vill be from federal                  |   |
| and/or state funds, and that any falsification or conce                                                         | alment of a material fact ma      | y be prosecuted under fed              | eral and/or state                     |   |
| laws. The Provider/Biller agrees to keep for a minimu                                                           | m period of three years from      | the date of service an elec            | tronic archive of all                 |   |
| records necessary to fully disclose the extent of servi                                                         | ces furnished to the patient.     | A printed representation o             | f those records shall                 |   |
| be produced upon request of the Department during                                                               | that period of time. The Pro-     | vider/Biller agrees to furnis          | h these records and                   |   |
| any information regarding payments claimed for pro                                                              | viding the services, on reque     | st, within the State of Califi         | ornia to the                          |   |
| California Department of HealthCare Services; Califor                                                           | rnia Department of Justice; C     | Iffice of the State Controlle          | r; U.S. Department                    |   |
| of Health and Human Services; or their duty authorize                                                           | a representatives. The Prov       | ider also agrees that medic            | al care services are                  |   |
| mental disability. The Provider/Biller agrees that usin                                                         | ir his Medi-Cal Submitter ID :    | olus DHCS-issued passwor               | d when submitting                     |   |
| an electronic claim will identify the submitter and sh                                                          | all serve as acceptance to the    | e terms and conditions of t            | he Department's                       |   |
| Telecommunications Provider and Biller Application/                                                             | Agreement (DHCS 6153), par        | agraph 3.0. The Provider/B             | iller further                         |   |
| acknowledges the necessity of maintaining the priva                                                             | cy of the DHCS-issued passw       | ord and agrees to bear full            | responsibility for                    |   |
| use or misuse of the Medi-Cal Submitter ID and passv                                                            | vord should privacy not be m      | naintained.                            |                                       |   |
| 3.2 VERIFICATION OF CLAIMS WITH SOURCE DOCU                                                                     | MENTS                             |                                        |                                       |   |
| Regardless of whether the Provider employs a Biller,                                                            | the Provider agrees to retain     | personal responsibility for            | the development,                      | - |
|                                                                                                    | · · · · · · ·                     |                                        |                                       |   |
|                                                                                                    |                                   |                                        |                                       |   |
| Control that I am exploit to sign this agreement on I                                                           | extent of my organization         |                                        |                                       |   |
| First and Lest Name                                                                                             | Title                             |                                        |                                       |   |
|                                                                                                    |                                   | 1.1.1.1.1.1.1.1.1.1.1.1.1.1.1.1.1.1.1. |                                       |   |
| I, the undersigned, am authorized and do attest and agree t                                                     | o all of the terms and conditions | or this agreement.                     |                                       |   |
| erectronic signature:                                                                                           |                                   |                                        |                                       |   |
|                                                                                                    |                                   |                                        |                                       |   |
|                                                                                                    |                                   | 8                                      |                                       |   |
|                                                                                                    |                                   |                                        | Submit Agreement                      |   |

Figure 2.39: Medi-Cal Telecommunications Provider and Biller Application/Agreement.

Page updated: July 2023

#### 4. A Request Complete screen will appear.

#### Request Complete

Your affiliation request has been sent to your selected provider organization(s). Your request will be reviewed and you will be notified when your request is approved or denied. Back to Pending Requests

Figure 2.40: Request Complete.

#### **Approve Provider Affiliation Request**

1. Under the Pending Requests, click **Approve** for the desired provider organization affiliation request.

| Pending Requests 3 | Affiliations Submitter D | irectory Profile |              |              |
|--------------------|--------------------------|------------------|--------------|--------------|
| Organization 🗸     | Date                     | Status           | Request Type | Requested By |
| <u>%</u>           | 02/23/2024               | Pending Approval | Sent         | Jas Alston   |
| <u>ଚ</u>           | 12/22/2022               | Pending Approval | Sent         |              |
| 00                 | 03/15/2023               | Pending Request  | Received     | Deny Approve |

Figure 2.41: Pending Requests.

Page updated: July 2023

2. A screen for the *Medi-Cal Telecommunications Provider and Biller Application/Agreement* (DHCS 6153) form will appear. Please read the agreement form and then sign with First and Last name along with Title. Once complete, select **Submit Agreement**.

| Submitter + Provider Affiliation Agreement                                                               | O TEST SUB ORG NAME 00043 Sgred                                                                                              |   |
|----------------------------------------------------------------------------------------------------|----------------------------------------------------------------------------------------------------|---|
|                                                                                                    |                                                                                                    | 0 |
| MEDI-CAL TELECOMMUNICATIONS PROVIDER AND                                                                 | STATE OF CALIFORNIA-HEALTH AND HUMAN SERVICES AGENCY                                                                         |   |
| BILLER APPLICATION/AGREEMENT                                                                             | DEPARTMENT OF HEALTH CARE SERVICES                                                                                           |   |
| (For electronic claim submission)                                                                        | DH156153 (Rev. 00/15)                                                                                                    |   |
| 1.2 BACKGROUND INFORMATION                                                                               |                                                                                                    |   |
| The Provider/Biller agrees to provide the Department with the ab<br>act as a Medi-Cal electronic Biller. | ve information requested in order to verify qualifications to                                                                | I |
| 2.0 DEFINITIONS                                                                                          |                                                                                                    |   |
| The terms used in this agreement shall have their ordinary meani                                         | g, except those terms defined in regulations, Title 22,                                                                      |   |
| California Code of Regulations, Section 51502.1, shall have the m                                        | ming ascribed to them by that regulation as from time to                                                                     |   |
| time amended. The term "electronic" or "electronically," when us                                         | d to describe a form of claims submission, shall mean any                                                                    |   |
| claim submitted through any electronic means such as: modem o                                            | mmunications.                                                                                                    |   |
| 3.0 CLAIMS ACCEPTANCE AND PROCESSING                                                                     |                                                                                                    |   |
| The Department agrees to accept from the enrolled Provider/Bills                                         | electronic claims submitted to the Medi-Cal fiscal                                                                           |   |
| intermediary in accordance with the Medi-Cal provider manuals.                                           | he Provider hereby acknowledges that he has received, read,                                                                  |   |
| and understands the provider manual and its contents, and agree                                          | to read and comply with all provider manual updates and                                                                      |   |
| provider bulletins relating to electronic billing.                                                       |                                                                                                    |   |
| 3.1 CLAIMS CERTIFICATION                                                                                 |                                                                                                    |   |
| The Provider agrees and shall certify under penalty of perjury that                                      | all claims for services submitted electronically have been                                                                   |   |
| personally provided to the patient by the Provider or under his di                                       | ction by another person eligible under the Medi-Cal Program                                                                  |   |
| to provide to such services, and such person(s) are designated on                                        | he claim. The services were, to the best of the Provider's                                                                   |   |
| submitted electronically is accurate and complete. The Provider (                                        | patient. The Provider shall also certify that all information<br>derstands that navment of these claims will be from federal |   |
| and/or state funds, and that any falsification or concealment of a                                       | aterial fact may be prosecuted under federal and/or state                                                                    |   |
| laws. The Provider/Biller agrees to keep for a minimum period of                                         | ree years from the date of service an electronic archive of all                                                              |   |
| records necessary to fully disclose the extent of services furnisher                                     | to the patient. A printed representation of those records shall                                                              |   |
| be produced upon request of the Department during that period                                            | time. The Provider/Biller agrees to furnish these records and                                                                |   |
| any information regarding payments claimed for providing the se                                          | rices, on request, within the State of California to the                                                                     |   |
| California Department of HealthCare Services; California Departm                                         | nt of Justice; Office of the State Controller; U.S. Department                                                               |   |
| of Health and Human Services; or their duly authorized represent                                         | tives. The Provider also agrees that medical care services are                                                               |   |
| orrered and provided without discrimination based on race, religi                                        | n, color, national or ethnic ongin, sex, age, or physical or                                                                 |   |
| an electronic claim will identify the submitter and shall serve as a                                     | ceptance to the terms and conditions of the Department's                                                                     |   |
| Telecommunications Provider and Biller Application/Agreement                                             | HCS 6153), paragraph 3.0. The Provider/Biller further                                                                        |   |
| acknowledges the necessity of maintaining the privacy of the DH                                          | -issued password and agrees to bear full responsibility for                                                                  |   |
| use or misuse of the Medi-Cal Submitter ID and password should                                           | rivacy not be maintained.                                                                                                    |   |
| 3.2 VERIFICATION OF CLAIMS WITH SOURCE DOCUMENTS                                                         |                                                                                                    |   |
| Regardless of whether the Provider employs a Biller, the Provider                                        | grees to retain personal responsibility for the development,                                                                 | • |
|                                                                                                    |                                                                                                    |   |
| I confirm that I am eligible to sign this agreement on behalf of my o                                    | anization                                                                                                    |   |
| First and Leat Name Title                                                                                | •                                                                                                    |   |
| I the undersigned, amouthorized and do attest and agons to all of the two                                | s and conditions of this arreament                                                                                           |   |
|                                                                                                    | a mone averagenes se sel SITAL BETANDURITA                                                                                   |   |
| an and a second of (Britelia) (Br                                                                        |                                                                                                    |   |
|                                                                                                    |                                                                                                    |   |
|                                                                                                    |                                                                                                    |   |
|                                                                                                    | Submit Accesses                                                                                                    |   |

Figure 2.42: Medi-Cal Telecommunications Provider and Biller Application/Agreement.

Page updated: July 2023

3. Once complete, an **Approval Complete** screen will appear. Click **Return to Provider Network** to view active affiliations.

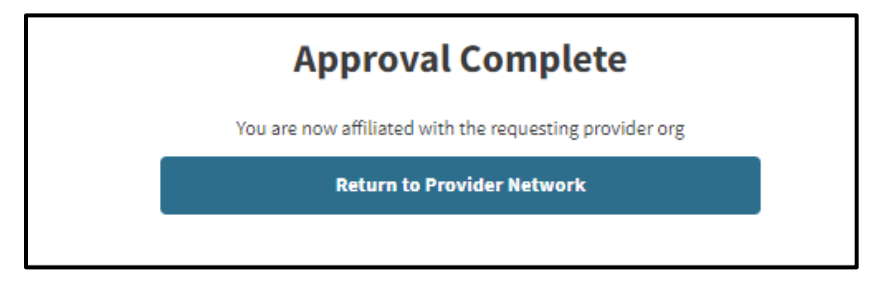

Figure 2.43: Approval Complete.

**Note**: Once an affiliation is approved, the provider organization can select the Medical claim type for the submitter organization prompting automatic enrollment in IPCS.

#### **Deny Provider Affiliation Request**

1. Under the Pending Requests, click **Deny** for the desired provider organization affiliation request.

| Pending Requests 3 | Affiliations Submitter D | irectory Profile |              |              |
|--------------------|--------------------------|------------------|--------------|--------------|
| Organization 🗸     | Date                     | Status           | Request Type | Requested By |
| 8 <u>7</u>         | 02/23/2024               | Pending Approval | Sent         | Jas Alston   |
| <u>8</u>           | 02/23/2024               | Pending Request  | Received     | Deny Approve |
| 09                 | 12/22/2022               | Pending Approval | Sent         |              |

Figure 2.44: Pending Requests.

Page updated: July 2023

2. A pop-up screen asking for confirmation to deny request will appear. Click **Deny** to continue.

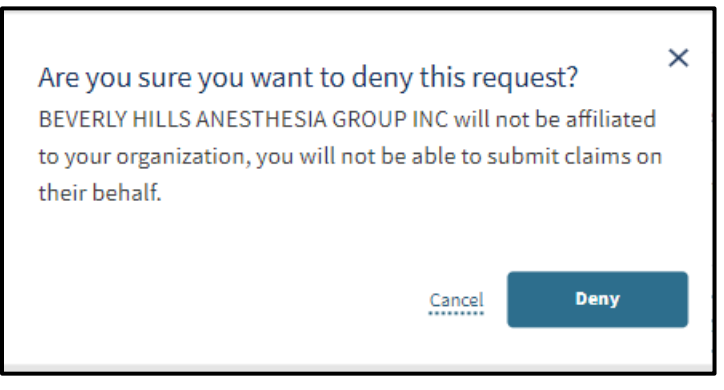

Figure 2.45: Deny Request Confirmation.

3. Once complete, a successfully denied notification will appear within the **Provider Network**.

|                                  |                   | Request Successfully | Denied       |              |
|----------------------------------|-------------------|----------------------|--------------|--------------|
| New Provider Affiliation Request |                   |                      |              |              |
| Pending Requests 2 Affilia       | tions Submitter D | irectory Profile     |              |              |
| Organization 🗸                   | Date              | Status               | Request Type | Requested By |
| 82                               | 02/23/2024        | Pending Approval     | Sent         | Jas Alston   |
| <u></u>                          | 12/22/2022        | Pending Approval     | Sent         |              |
|                                  |                   |                      |              |              |

Figure 2.46: Request Successfully Denied.

Page updated: July 2023

#### **Remove Provider Affiliation**

1. To remove a provider affiliation from the **Provider Network**, select the desired Provider Organization listed under Affiliations.

| New Provider Affiliation | n Request                        |         |                                          |
|--------------------------|----------------------------------|---------|------------------------------------------|
| Pending Requests 2       | Affiliations Submitter Directory | Profile |                                          |
|                          |                                  |         | Q Search by NPI, Organization Name, etc. |
| Organization 🗸           | Date                             | Status  |                                          |
| 8°-                      | 01/25/2023-Current               | Active  |                                          |
|                          | 01/17/2023-Current               | Artivo  |                                          |
| 27                       | 01/1/2025-Current                | ACUVE   |                                          |
| 8°-                      | 01/26/2024-Current               | Active  |                                          |

Figure 2.47: Affiliations.

2. The provider organization's profile will appear within the **Provider Network**.

| Pending Requests 2 | Affiliations | Submitter Directory I                     | Profile                 |                       |                                   |
|--------------------|--------------|-------------------------------------------|-------------------------|-----------------------|-----------------------------------|
| - <u>U</u> o       |              | <b>Submitter ID</b><br>AAS                | <b>Status</b><br>Active | Transaction Types 837 | <b>Date</b><br>01/17/2023-Current |
| Contact:           |              | Approved by:                              |                         |                       |                                   |
| -                  |              | Test Tester - 1/17/2023<br>View.Agreement |                         |                       |                                   |
| NPI ~              | Legal Name   |                                           | Transactions            | Claim Types           |                                   |
|                    |              |                                           | 837                     | Medical               |                                   |

Figure 2.48: Affiliated Provider Organization Profile.

Page updated: July 2023

3. Select the kebab menu in the top right-hand corner and then click **Remove affiliation** *from organization*.

| Pending Requests 2 | Affiliations | Submitter Directory                       | Profile                 |                          |                                |
|--------------------|--------------|-------------------------------------------|-------------------------|--------------------------|--------------------------------|
| <u> </u>           |              | Submitter ID<br>AAS                       | <b>Status</b><br>Active | Transaction Types<br>837 | <b>Date</b> 01/17/2023-Current |
| Contact:           |              | Approved by:                              |                         |                          |                                |
| -                  | 2            | Test Tester - 1/17/2023<br>View.Agreement |                         |                          |                                |
| NPI ~              | Legal Name   |                                           | Transactions            | Claim Types              |                                |
|                    |              |                                           | 837                     | Medical                  |                                |

Figure 2.49: Remove Affiliation From Organization.

4. A screen will appear to confirm the removal of the affiliation. Please type the organization's name in the field below to verify and click **Yes, remove the affiliation**.

| Are you sure you want to remove this Provider?                                                                                                    | ×                                              |
|----------------------------------------------------------------------------------------------------|------------------------------------------------|
| Removing this Provider will remove all their current affiliations with your organiza<br>terminate access for you to conduct any Claims or Eligibility transactions on their<br>in their organization. | ation. It will also<br>behalf for all the NPIs |
| Cancel                                                                                                    | Confirm                                        |

Figure 2.50: Remove Affiliation.

Page updated: July 2023

5. A notification stating, "Affiliation removed successfully," will appear within Provider Network and the status of the organization will read "Inactive."

|                               |                         | Affiliation removed sucessfully |              |              |
|-------------------------------|-------------------------|---------------------------------|--------------|--------------|
| New Provider Affiliation Requ | Jest                    |                                 |              |              |
| Pending Requests 2            | ffiliations Submitter D | Directory Profile               |              |              |
| Organization ~                | Date                    | Status                          | Request Type | Requested By |
| 67                            | 02/23/2024              | Pending Approval                | Sent         | Jas Alston   |
| <u>ಲ್</u>                     | 12/22/2022              | Pending Approval                | Sent         |              |
|                               |                         |                                 |              |              |

Figure 2.51: Affiliation Removed Successfully.

Page updated: July 2023

#### Medi-Cal 835 Receiver

The Provider Portal allows only provider organizations to designate up to two entities to receive 835 Transactions. The two receivers can either be an organizational NPI or an affiliated submitter organization. The submitter does not need to be assigned any transaction or claim type privileges to be a designated receiver.

Submitter organizations designated to be an 835 receiver will receive a notification within the Provider Portal after being added by an organizational NPI.

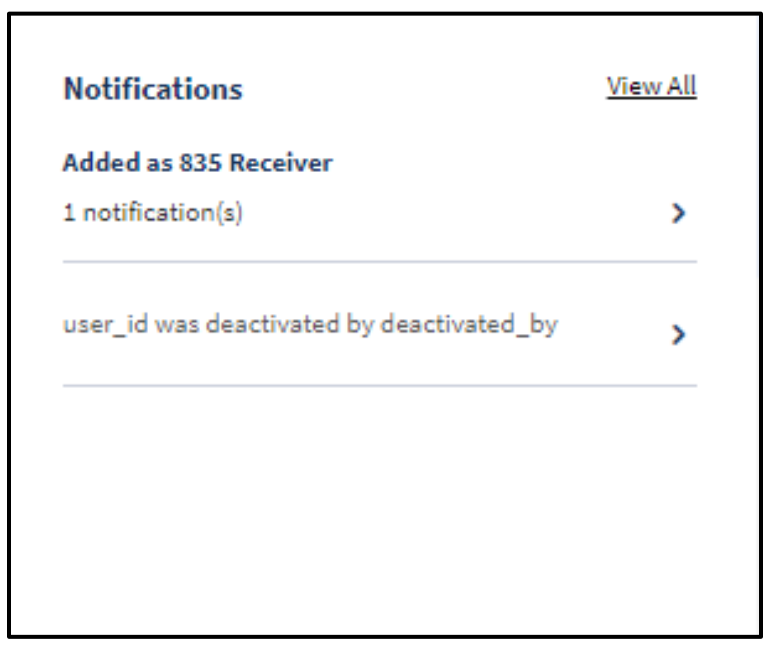

Figure 2.52: 835 Receiver Notification.
Page updated: July 2023

# **Transaction Testing**

The **Transaction Testing** area allows users to submit transaction testing for Claims 837 and Eligibility Benefit 270/271 transactions. The user can also view the status of each **Transaction Type** and the Date of Completion. The status of each Transaction Type will report as Not Started, Pending or Active.

1. To view testing status, select **View All** within the **Transaction Testing** tile of the **Dashboard**.

| 12/08/2023          | 5           |                    |                                                                                                    |
|---------------------|-------------|--------------------|----------------------------------------------------------------------------------------------------|
| ransaction Type 270 | Status      | Date Of Completion | You must be approved for testing prior to submitting claims on behalf of a provider                                                                  |
| 837                 | Not Started |                    | Only transaction types that pertain to your<br>provider are required. All other transaction<br>types are optional, and may be tested at any<br>time. |
|                     |             |                    | Go to Testing Center >                                                                                                    |

Figure 2.53: Transaction Testing Tile.

2. The Submitter Testing Status will appear for the each of transaction types available.

| Eligibility Benefit (270/271)           Transaction Type ~         Medical         I/P         O/P         LTC         Date           837         Not Started         Not Started         Not Started         Not Started         Transaction Type ~ | Submitter Testing Status<br>Claims (837) | Back<br>Submitter T       | esting S               | Status             |                    |                    |      |  |
|----------------------------------------------------------------------------------------------------|------------------------------------------|---------------------------|------------------------|--------------------|--------------------|--------------------|------|--|
| Transaction Type                                                                                                    | Eligibility Benefit (270/271)            | Transaction Type ~<br>837 | Medical<br>Not Started | I/P<br>Not Started | O/P<br>Not Started | LTC<br>Not Started | Date |  |
| 270 Not Started C                                                                                                    |                                          | Transaction Type ~<br>270 | Status<br>Not Started  |                    |                    |                    | Date |  |

Figure 2.54: Submitter Testing Status.

Page updated: July 2023

#### Claims 837 Transaction Testing

1. Select Claims (837) under Submission Management. Click Upload a Submission.

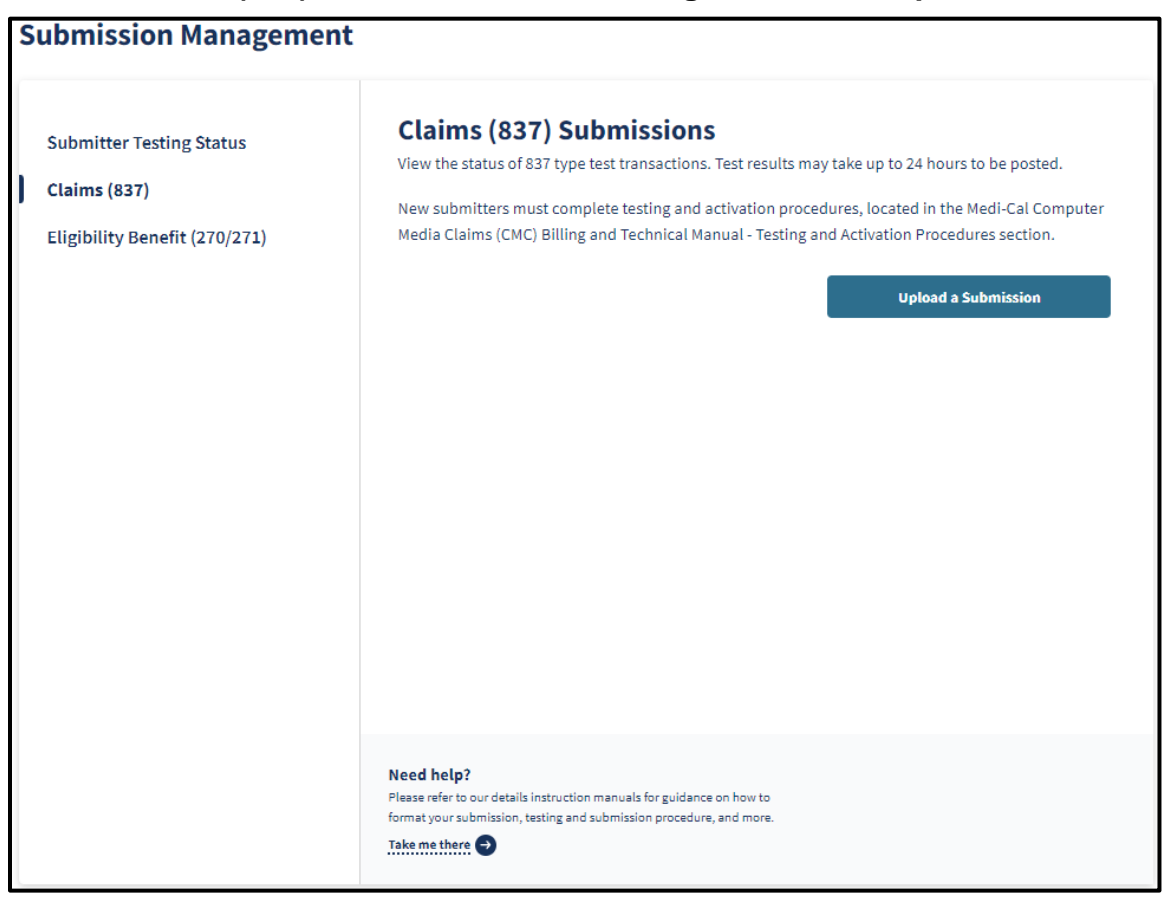

Figure 2.55: Claims (837) Submissions.

Page updated: July 2023

2. Select **Drag and drop your files here or click to browse** to upload a file for claim type approval. If approved, submitters will be able to submit the claim type for valid providers and the test results will be received within 24 hours.

| Submission Management                                                     | -                                                                                                    |
|---------------------------------------------------------------------------|----------------------------------------------------------------------------------------------------|
| Submitter Testing Status<br>Claims (837)<br>Eligibility Benefit (270/271) | <section-header>EACK Claims (837) Upload Device the for claim type approval. If approved, you will be able to submit the claim type for valid orders. You will receive your test results within 24 hours. Image: Content of the formed of the formedo</section-header> |
|                                                                           | Need help?<br>Please refer to our details instruction manuals for guidance on how to<br>format your submission, testing and submission procedure, and more.<br>Take me there                                                                                                    |

Figure 2.56: Claims (837) Upload.

Page updated: July 2023

3. Complete will appear on the screen once the file has been uploaded.

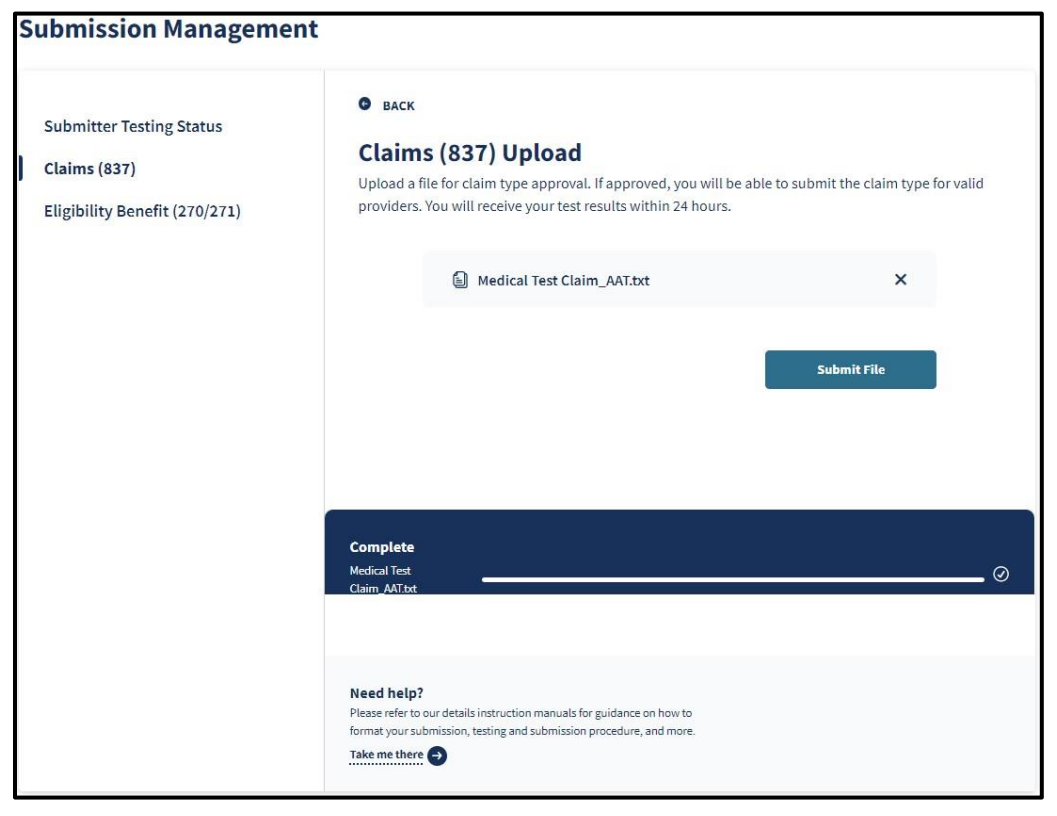

Figure 2.57: Claims (837) Upload Complete.

Page updated: July 2023

4. Once the file is successfully uploaded, the Volume Serial (Volser) Number, File Name, File Size and Date Submitted will appear.

| Submission Management                                                     |                                                                                                    |
|---------------------------------------------------------------------------|----------------------------------------------------------------------------------------------------|
| Submitter Testing Status<br>Claims (837)<br>Eligibility Benefit (270/271) | BACK Claims (837) Upload Upload a file for claim type approval. If approved, you will be able to submit the claim type for valid providers. You will receive your test results within 24 hours.                                                                                                    |
|                                                                           | <ul> <li>Medical Test Claim_AAT.txt</li> <li>Thank you for your submission. Your file has been submitted successfully. You will receive a notification when your submission has been approved. You may check the status of your submission at any time under <u>Submissions</u>.</li> <li>Volser Number 100075</li> <li>Eile Name Medical Test Claim_AAT.txt</li> <li>File Size: 1423 Bytes</li> <li>Date Submitted: 02/23/2024 10:24 AM</li> </ul> |
|                                                                           | Need help?<br>Please refer to our details instruction manuals for guidance on how to<br>format your submission, testing and submission procedure, and more.<br>Take me there                                                                                                    |

Figure 2.58: Upload Another File.

Page updated: July 2023

5. Select **Claims (837)** to view the status of each test file. Each uploaded file will be issued a Volser number.

| S | ubmission Management                                                      |                                                                                                    |                                                                                                    |                                                                                                    |                                                                                    |
|---|---------------------------------------------------------------------------|----------------------------------------------------------------------------------------------------|----------------------------------------------------------------------------------------------------|----------------------------------------------------------------------------------------------------|------------------------------------------------------------------------------------|
| I | Submitter Testing Status<br>Claims (837)<br>Eligibility Benefit (270/271) | Claims (837) S<br>View the status of 837 ty<br>Reminder: Each uploade<br>the status of your submi<br>submission is uploaded, | pe test transactions. Tese<br>ed file will be issued a Vo<br>ssion. Volser details may<br>, and details are availabl | t results may take up to 2<br>diser number. Volser numt<br>y not be available for up to<br>e for approximately 30 da | 4 hours to be posted.<br>Ders may be used to check<br>D 24 hours after the<br>Dys. |
|   |                                                                           | File Name ~                                                                                                    | Volser No.                                                                                                    | Date                                                                                                    | Status                                                                             |
|   |                                                                           | Medical Test Claim_AAT.txt                                                                                                   | 100075                                                                                                    | 02/23/2024 10:24 AM                                                                                                  | Pending                                                                            |
|   |                                                                           |                                                                                                    |                                                                                                    |                                                                                                    |                                                                                    |
|   |                                                                           | Need help?<br>Please refer to our details instruc<br>format your submission, testing a<br>Take me there                      | tion manuals for guidance on h<br>and submission procedure, anc                                                      | now to<br>I more. Upload                                                                                             | la New Submission                                                                  |

Figure 2.59: Claims (837) Submissions.

**Note**: Volser details may not be available for up to 24 hours after the submission is uploaded, and details are available for approximately 30 days.

6. Once a Passed status appears for the Volser number, the **Account Status** bar will update with a green check mark for **Complete transaction testing**.

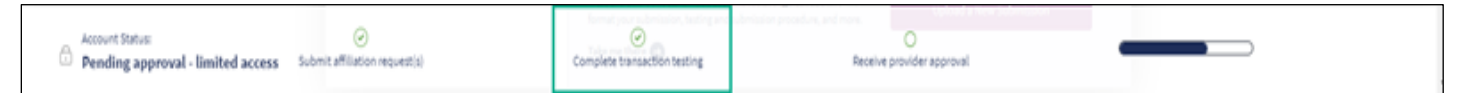

Figure 2.60: Complete Transaction Testing Account Status.

Page updated: July 2023

7. Select the **Volser number** with the passed status and view the details of the test submission.

| Reminder: Each uploade<br>the status of your submi<br>submission is uploaded | ed file will be issue<br>ission. Volser detai<br>and details are av | d a Volser number. Volser numbe<br>Is may not be available for up to 2<br>railable for approximately 30 days | rs may be used to<br>24 hours after the | check |
|------------------------------------------------------------------------------|---------------------------------------------------------------------|----------------------------------------------------------------------------------------------------|-----------------------------------------|-------|
| submission is uploaded;                                                      |                                                                     | anable for approximately 30 day:                                                                             | 5.                                      |       |
| File Name ~                                                                  | Volser No.                                                          | Date                                                                                                    | Status                                  |       |
| Medical Test Claim_AAT.txt                                                   | 100075                                                              | 02/23/2024 10:24 AM                                                                                          | Passed                                  | >     |
|                                                                              |                                                                     |                                                                                                    |                                         |       |

Figure 2.61: Claims (837) Submissions.

8. A submitter is ready to submit 837 claims once the test has passed.

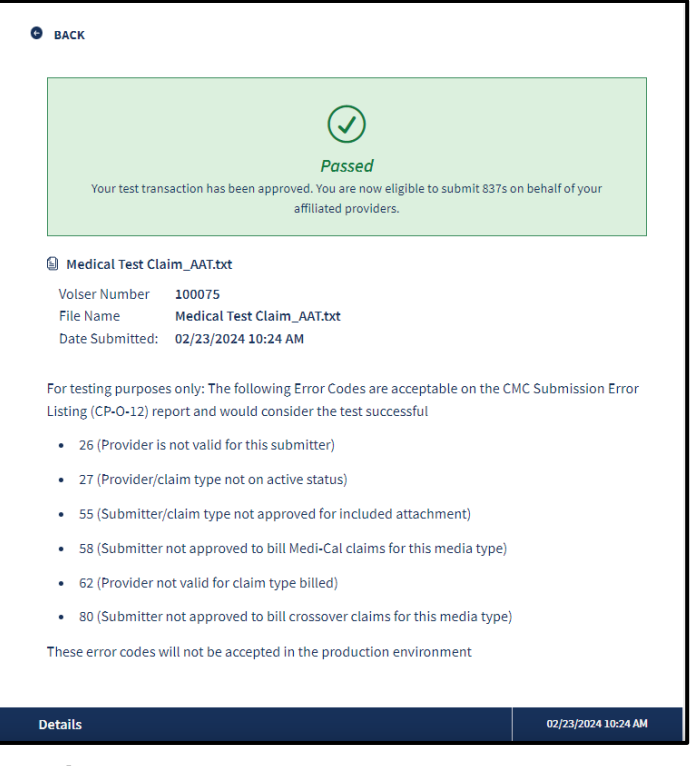

Figure 2.62: Passed Transaction Testing.

Page updated: July 2023

9. Select the **Volser number** with the failed status and view the details of the test submission.

| Submitter Status                              | Claims (837) S                                                                 | ubmission                                                          | <b>15</b><br>Test results may take up to 24                                                               | hours to be post                             | ed     |    |
|-----------------------------------------------|--------------------------------------------------------------------------------|--------------------------------------------------------------------|----------------------------------------------------------------------------------------------------|----------------------------------------------|--------|----|
| Claims (837)<br>Eligibility Benefit (270/271) | Reminder: Each uploade<br>the status of your submis<br>submission is uploaded, | d file will be issue<br>ssion. Volser detail<br>and details are av | d a Volser number. Volser numbe<br>Is may not be available for up to<br>ailable for approximately 30 day: | rs may be used t<br>24 hours after the<br>5. | o chec | :k |
|                                               | File Name ~                                                                    | Volser No.                                                         | Date                                                                                                    | Status                                       |        |    |
|                                               | LTC Test Claim_AAY.txt                                                         | 100058                                                             | 02/10/2023 01:48 PM                                                                                       | Failed                                       | >      | :  |
|                                               | Medical Test Claim_AAY.txt                                                     | 100059                                                             | 02/10/2023 01:55 PM                                                                                       | Passed                                       | >      | :  |
|                                               | Outpatient Test<br>Claim_AAY.txt                                               | 100060                                                             | 02/10/2023 01:56 PM                                                                                       | Failed                                       | >      | :  |
|                                               |                                                                                |                                                                    |                                                                                                    |                                              |        |    |

Figure 2.63: Claims (837) Submissions.

10. A submitter must resubmit the test transaction in order to until it has passed in order to submit 837 claims.

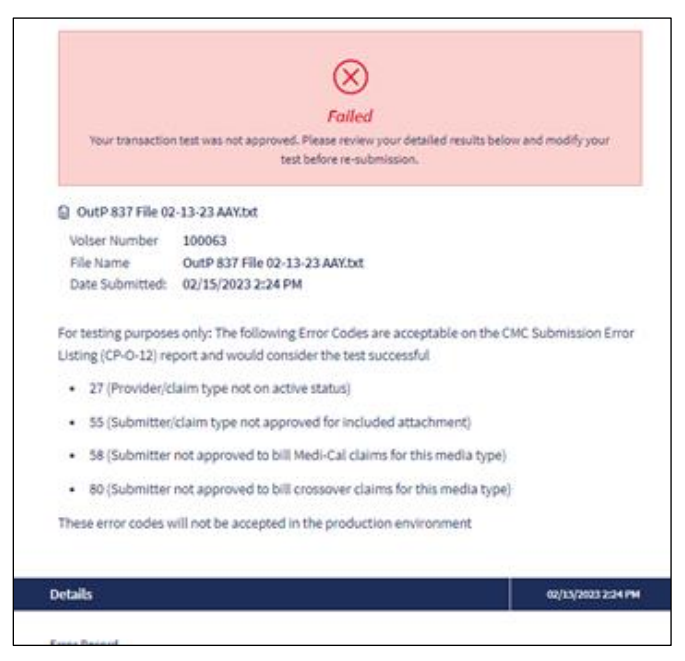

Figure 2.64: Failed Transaction Testing.

Page updated: July 2023

#### Eligibility Benefit 270 Transaction Testing

1. Select Eligibility Benefit (270/271) under Submission Management. Click Upload a Submission.

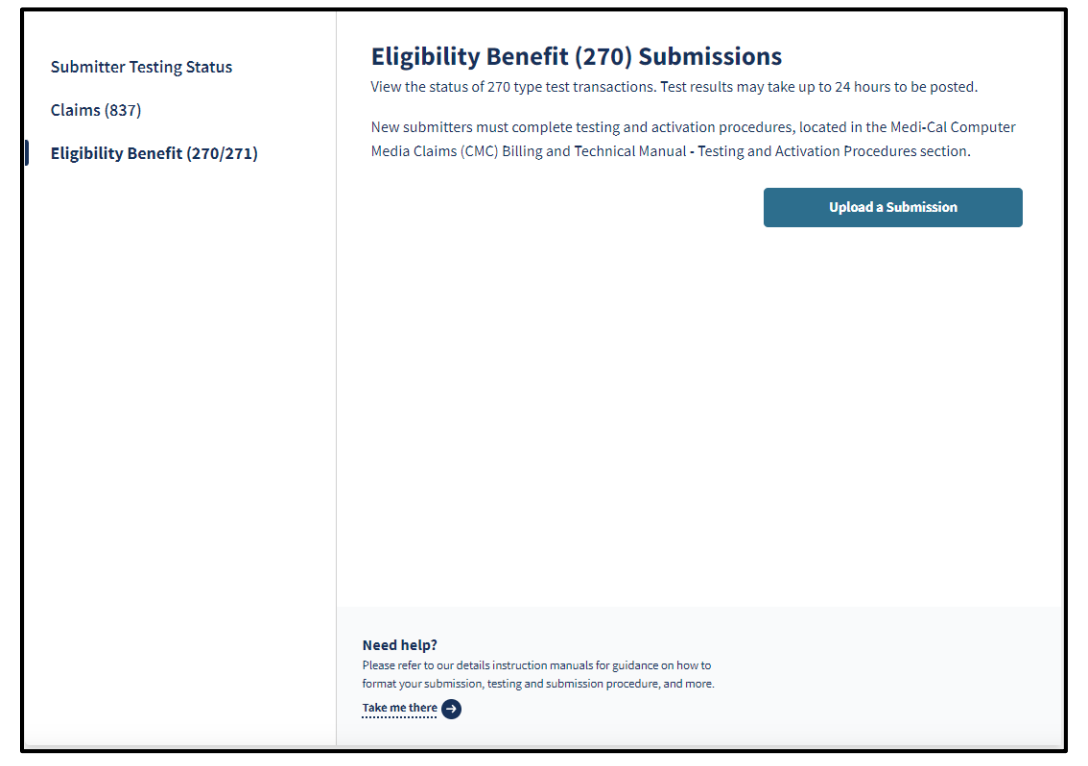

Figure 2.65: Eligibility Benefit (270) Submissions.

Page updated: July 2023

2. Select **Drag and drop your files here or click to browse** to upload a file for claim type approval. If approved, submitters will be able to submit the claim type for valid providers and the test results will be received within 24 hours.

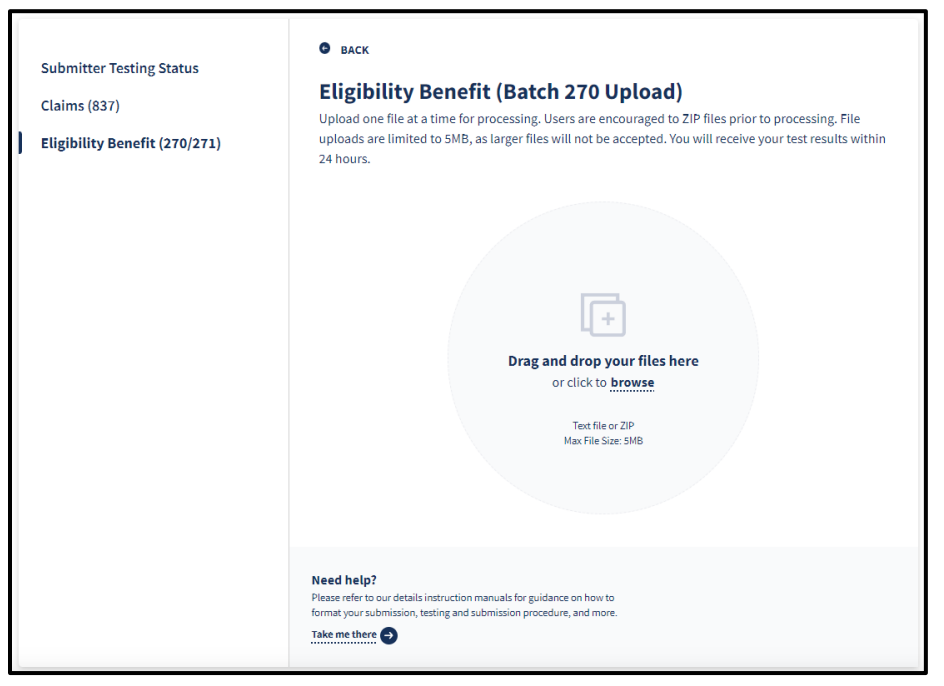

Figure 2.66: Eligibility Benefit (Batch 270 Upload).

3. Complete will appear on the screen once the file has been uploaded.

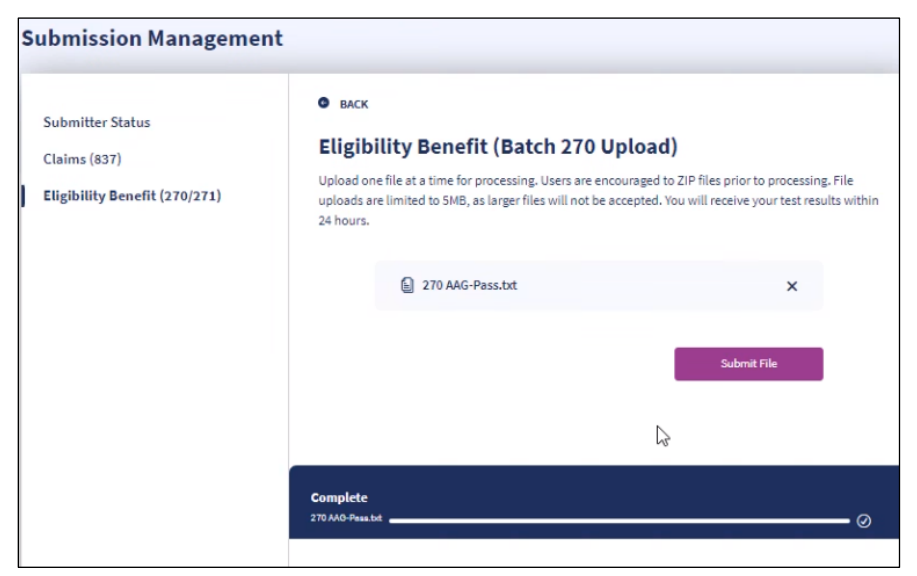

Figure 2.67: Eligibility Benefit (Batch 270 Upload) complete.

Page updated: July 2023

4. Once the file is successfully uploaded, the Volser Number, File Name, File Size and Date Submitted will appear.

| Submission Management                                             |                                                                                                    |  |  |  |  |
|-------------------------------------------------------------------|----------------------------------------------------------------------------------------------------|--|--|--|--|
| Submitter Status<br>Claims (837)<br>Eligibility Benefit (270/271) | <ul> <li>BACK</li> <li>Eligibility Benefit (Batch 270 Upload)</li> <li>Upload one file at a time for processing. Users are encouraged to ZIP files prior to processing. File uploads are limited to 5MB, as larger files will not be accepted. You will receive your test results within 24 hours.</li> <li>270 AAG-Pass.txt</li> </ul>                                                               |  |  |  |  |
|                                                                   | Thank you for your submission. Your file has been submitted successfully. You will receive a notification when your submission has been approved. You may check the status of your submission at any time under <u>Submissions</u> .         Volser Number       100012         File Name       270 AAG-Pass.txt         File Size:       551 Bytes         Date Submitted:       02/08/2023 12:56 PM |  |  |  |  |
|                                                                   | Upload Another File                                                                                                    |  |  |  |  |
|                                                                   |                                                                                                    |  |  |  |  |

Figure 2.68: Upload Another File.

Page updated: July 2023

5. Select **Eligibility Benefit (270/271)** to view the status of each test file. Each uploaded file will be issued a Volser number

| Submitter Testing Status         Claims (837)         Eligibility Benefit (270/271)         Eligibility Benefit (270/271) |                                                                         |                                                                                                    |                                        |                                       |                 | ip to 24 hours t<br>numbers may<br>r up to 24 hour<br>30 days. | o be posted.<br>be used to check<br>'s after the |
|----------------------------------------------------------------------------------------------------|-------------------------------------------------------------------------|----------------------------------------------------------------------------------------------------|----------------------------------------|---------------------------------------|-----------------|----------------------------------------------------------------|--------------------------------------------------|
|                                                                                                    | File Name ~                                                             | Volser No.                                                                                                    | TA1 ACK                                | 999 ACK                               | 271 Response    | Upload Date                                                    | Status                                           |
|                                                                                                    | 270 AAG.txt                                                             | 100011                                                                                                    | N/A                                    | N/A                                   | N/A             | 01/29/2023<br>04:25 PM                                         | Failed                                           |
|                                                                                                    | 270 AAG-<br>Pass.txt                                                    | 100012                                                                                                    | <u>Download</u>                        | N/A                                   | N/A             | 02/08/2023<br>12:56 PM                                         | Pending                                          |
|                                                                                                    | 270 AAG-<br>Pass.txt                                                    | 100031                                                                                                    | Download                               | N/A                                   | Download        | 03/03/2023<br>03:13 PM                                         | Failed                                           |
|                                                                                                    | cmcsub15char<br>AAG 09909783<br>0_504495_270<br>_070513.txt             | 100022                                                                                                    | <u>Download</u>                        | N/A                                   | <u>Download</u> | 02/16/2023<br>03:18 PM                                         | Passed                                           |
|                                                                                                    | Need help?<br>Please refer to our<br>format your submi<br>Take me there | details instructions in the struction of the struction of | on manuals for gu<br>Id submission pro | iidance on how to<br>cedure, and more | o<br>e.         | Upload a New St                                                | Ibmission                                        |

Figure 2.69: Eligibility Benefit (Batch 270 Upload) Submissions.

- **Note**: Volser details may not be available for up to 24 hours after the submission is uploaded, and details are available for approximately 30 days.
- 6. Once a Passed status appears for the Volser number, the **Account Status** bar will update with a green check mark for **Complete transaction testing**.

|                                                      |                               | Preside rener to our deplete methodology | manuals for guidance on now to | the second second second second second second second second second second second second second second second se |  |
|------------------------------------------------------|-------------------------------|------------------------------------------|--------------------------------|----------------------------------------------------------------------------------------------------|--|
| Account Status:<br>Pending approval - limited access | Submit affiliation request(s) | Complete transaction testing             | Receive p                      | O<br>provider approval                                                                                          |  |

Figure 2.70: Complete Transaction Testing Account Status Bar.

 Submitters will have the option to download the TA1 ACK, 999 ACK or 271 Response to view the status details. Refer to the <u>Batch Eligibility Benefit</u> <u>Inquiry/Response Testing User Guide</u> to find out more information on the testing acknowledgments.

# Change Summary

| Version<br>Number | Date               | Description                              | Notes/Comments                                                                                                    |
|-------------------|--------------------|------------------------------------------|----------------------------------------------------------------------------------------------------|
| 1.1               | July 28,<br>2023   | Associated with SDN<br>20015B            | Updated screenshots and<br>instructions to include 835<br>Receiver Management.<br>Updated User Guide format.                                                                    |
| 1.2               | March 15,<br>2024  | Associated with SDN<br>20015B            | Updated screenshots to match<br>the new DHCS rebranding and<br>the Transaction Center<br>functions.                                                                             |
| 1.3               | September,<br>2024 | Associated with SDNs<br>20015B and 23036 | Updated screenshot to include<br>the new Passkey and Unlock<br>Password features in Provider<br>Portal. Also, updated the DHCS<br>logo on the cover page.<br>Update formatting. |